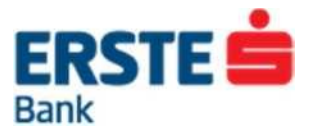

# Uputstvo za korišćenje Erste NetBanking usluge za poslovne subjekte

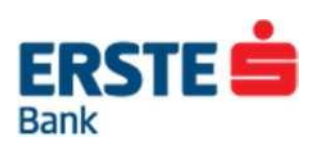

# Sadržaj

| 1 | Uvo  | d     |                                    | 4    |
|---|------|-------|------------------------------------|------|
| 2 | SIG  | URN   | NOST NA ERSTE NETBANKINGU          | 4    |
|   | 2.1  | PR    | AVILA SIGURNE UPOTREBE INTERNETA   | 5    |
|   | 2.2  | PR    | EVENCIJA ZLOUPOTREBE               | 5    |
|   | 2.3  | KAI   | KO PREPOZNATI PREVARU              | 6    |
| 3 | PRI  | JAV   | A                                  | 7    |
|   | 3.1  | UP    | UTSTVO ZA PRIJAVU DISPLAY KARTICOM | 7    |
|   | 3.2  | Pro   | mjena lozinke                      | 7    |
|   | 3.3  | Izbo  | or klijenta                        | 8    |
|   | 3.4  | Op    | cije na ekranu                     | 9    |
|   | 3.5  | KO    | RISNIČKE OPCIJE                    | 9    |
| 4 | MEI  | VIJI. |                                    | . 10 |
|   | 4.1  | Osr   | novna traka                        | . 12 |
|   | 4.1. | 1     | Podešavanja                        | . 12 |
|   | 4.1. | 2     | Storno                             | . 12 |
|   | 4.1. | 3     | Odabir klijenta                    | . 12 |
|   | 4.2  | PR    | EGLED STANJA                       | . 13 |
|   | 4.3  | PR    | ОМЕТ                               | . 14 |
|   | 4.4  | DE    | TALJI O RAČUNU                     | . 15 |
|   | 4.5  | IZV   | ODI                                | . 15 |
|   | 4.5. | 1     | Promjena načina dostave izvoda     | . 16 |
|   | 4.6  | RE    | ZERVISANA SREDSTVA                 | . 17 |
|   | 4.7  | ER    | STE NETBANKING NOVOSTI I PORUKE    | . 17 |
|   | 4.8  | KO    | NTAKT                              | . 17 |
| 5 | PLA  | \ĆAI  | NJA                                | . 18 |
|   | 5.1  | Nal   | og za plaćanje                     | . 18 |
|   | 5.2  | Kup   | povina i prodaja deviza            | . 19 |
|   | 5.3  | Me    | đunarodna plaćanja                 | . 20 |
|   | 5.4  | Uzo   | prci                               | . 22 |
|   | 5.4. | 1     | Pregled uzoraka                    | . 22 |
|   | 5.4. | 2     | Kreiranje uzoraka                  | . 23 |
| 6 | PRE  | EGL   | ED PLAĆANJA                        | . 24 |
|   | 6.1  | Nev   | /erifikovani nalozi                | . 25 |

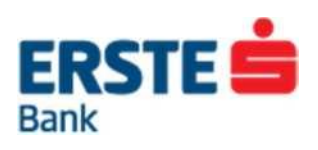

|   | 6.2  | Verifikovani nalozi                             | .25  |
|---|------|-------------------------------------------------|------|
|   | 6.3  | U prenosu / U obradi                            | .25  |
|   | 6.4  | Pregled izvršenih naloga                        | .25  |
|   | 6.5  | Pregled neizvršenih naloga                      | .26  |
|   | 6.6  | Pregled storniranih naloga                      | .26  |
| 7 | DAT  | OTEKE                                           | .27  |
|   | 7.1  | Unos                                            | .27  |
|   | 7.2  | Pregled datoteka naloga domaćeg platnog prometa | .28  |
|   | 7.3  | Pregled datoteka deviznog platnog prometa       | .28  |
|   | 7.4  | Pregled datoteke isplate plata                  | .29  |
| 8 | USL  | UGE                                             | . 30 |
|   | 8.1  | SMS po računu                                   | . 30 |
|   | 8.2  | SMS po platnim karticama                        | . 31 |
| 9 | Odja | ava                                             | . 32 |

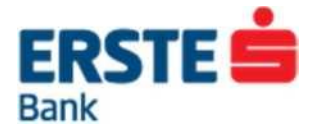

# 1 Uvod

Erste NetBanking usluga korisniku omogućava uvid u stanje i promet po njegovim računima, upravljanje finansijama, plaćanje računa, 24 sata dnevno, svakog dana u nedelji.

Pristup usluzi je moguć s bilo kojeg mjesta u svijetu gdje korisnik može pristupiti internetu (uključujući i javna mjesta kao sto su hoteli, aerodrome, Internet kafe i sl.). Potrebno je samo pristupiti stranici Erste banke putem adrese: http://www.erstebank.me. Na stranici treba odabrati opciju "NetBanking" i otvoriće se stranica za prijavu na Erste NetBanking uslugu.

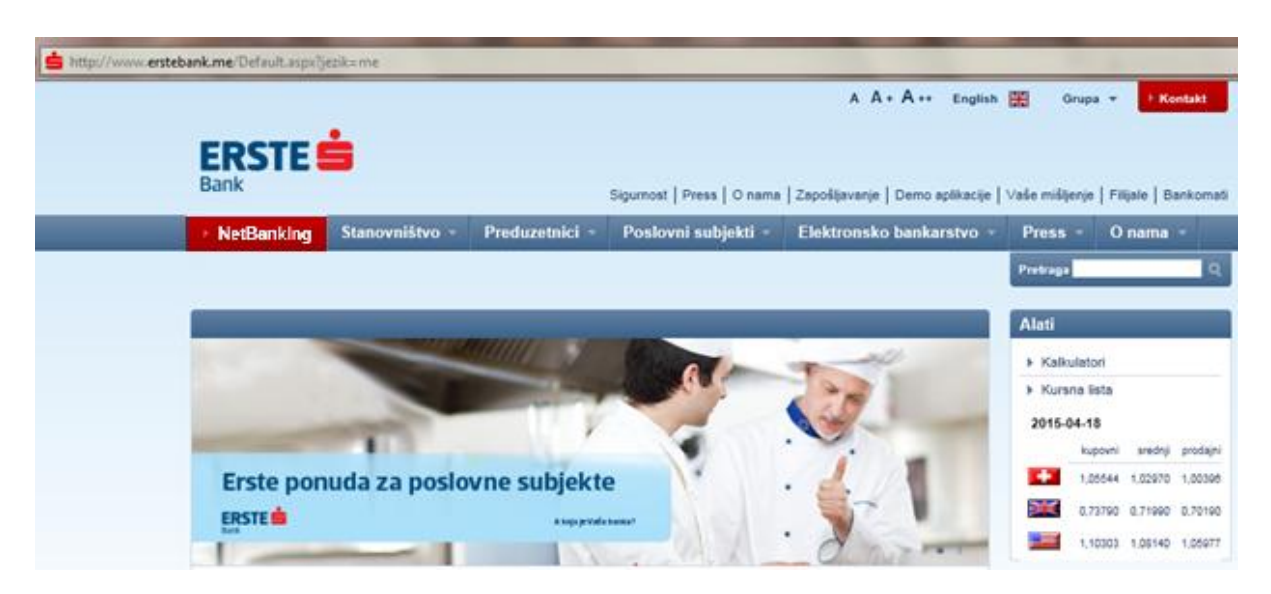

Slika 1. Pristup Erste NetBanking usluzi

# **2 SIGURNOST NA ERSTE NETBANKINGU**

Internet bankarstvo donosi brojne pogodnosti brzim i jednostavnijim pristupom računima i finansijskim sredstvima. Uz sve pogodnosti i lakoću upotrebe koju Vam pruža Erste NetBanking usluga, rad na Internetu mora biti dodatno obezbijedjen.

U tu svrhu Erste banka preduzima višestruke mjere zaštite:

autentičnost provajdera

Kako biste kao korisnik bili sigurni da komunicirate s provajderom (serverom) Erste NetBanking usluge, od firme VeriSign, svjetski priznatog Internet autoriteta, osigurali smo sertifikat kojim se potvrđuje naš identitet. Sertifikat možete vidjeti ako na početnoj stranici Erste NetBanking usluge kliknete na VeriSign-ovu ikonu. Naziv provajdera naveden u adresnom polju Vašeg Internet pretraživača mora u svakom trenutku biti identičan onom navedenom u sertifikatu - netbanking.erstebank.me.

128-bitna SSL enkripcija

Svi podaci koje razmjenjujete s Erste NetBanking serverom zaštićeni su 128-bitnom SSL enkripcijom koja predstavlja trenutno najnoviju tehnologiju enkripcije.

Veza izmedu Vašeg računara i Erste NetBanking provajdera uspostavlja se korišćenjem Secure Sockets Layera. Svaki podatak u komunikaciji s Bankom kriptuje se ("šifrira") prije prijenosa na Erste NetBanking server gdje se ponovo dekodira ključem koji posjeduje samo Banka. Slično su zaštićeni i podaci koje Banka šalje Vama.

identifikacija korisnika

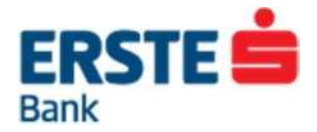

Identifikujući korisnika Banka provjerava je li osoba koja se prijavljuje na Erste NetBanking uslugu stvarni, za to ovlašćeni korisnik, a sam korisnik istovremeno je siguran da niko drugi nema pristup njegovim računima i sredstvima.

Identifikacija korisnika prilikom prijave na Erste NetBanking uslugu zasniva se na upotrebi: jedinstvenog korisnickog imena i jednokratne lozinke koju generiše Erste Display kartica. Sigurnost identifikacije korisnika zavisi i od toga da vlasnik korisničkog imena, jednokratne lozinke, ne otkriva trećim osobama navedene parametre koji se koriste u identifikaciji.

automatska odjava

Ukoliko nakon prijave više od 30 minuta ne koristite Erste NetBanking (na primjer nešto hitno morate obaviti na nekom drugom mjestu), Erste NetBanking automatski će Vas odjaviti. Da biste nastavili rad s Erste NetBanking uslugom, morate ponoviti prijavu. Na taj će se način spriječiti neželjeni uvid u preglede po Vašim računima i transakcijama za vrijeme kada Vi niste prisutni za računarom.

Erste banka svojim klijentima korisnicima Erste NetBanking usluge, u svrhu zaštite svog računara, preporučuje obavezno instaliranje sigurnosnih zakrpa za operativne sisteme i aplikacije, uz instalaciju antivirusnog programa i firewalla, koje treba redovno ažurirati.

# 2.1 PRAVILA SIGURNE UPOTREBE INTERNETA

- Koristite odgovarajući web pretraživač. Preporučeni pretraživači za korišćenje Erste NetBanking usluge su Microsoft Internet Explorer verzija 9.0 i noviji i Mozilla Firefox verzija 3.0 i noviji.
- Izbjegavajte preuzimanje programa s Interneta iz nepoznatih izvora.
- Ne koristite Vaše korisničke podatke za pristup drugim online programima ili stranicama.
- Zapamtite Vaše korisničke podatke. Ne zapisujte ih, ne dijelite ih s drugima i nemojte ih snimati na računaru ili mobilnom telefonu.
- Ne šaljite povjerljive podatke e-poštom ili koristeći socijalne mreže ( npr. Facebook, Twitter, Linkedin...).
- Ne pratite linkove iz sumnjivih mailova, već željenu adresu unesite direktno u adresno polje Internet pretraživača (browsera).
- Obezbijedite odgovarajuću zaštitu na računaru (instalacija sigurnosnih zakrpa, firewalla i anti virusnih programa).
- Zatvorite Vaš pretraživač nakon završetka korišćenja Interneta.
- Ako ste završili s korišćenjem računara, ne ostavljajte ga u stanju mirovanja već ga isključite.

### 2.2 PREVENCIJA ZLOUPOTREBE

- Provjerite sigurnost web stranice koju posjećujete. Znak katančića na donjem dijelu internet pretraživača dokazuje da je web-site zaštićen. Ako je web stranica koju posjećujete na sigurnom serveru, adresa mora započeti s "https://" ("s" kao "secure", siguran), a ne s uobičajenim "http://".
- Ne otvarajte priloge i linkove u e-mail porukama nepoznatih ili sumnjivih pošiljalaca.
- Kada definišete ličnu lozinku vodite računa da kombinacija brojeva nije jednostavna i lako pamtljiva i obavezno je što češće mijenjajte.
- Redovno sprovodite čišćenje "privremenih Internet datoteka" (Cookies & files).
- Provjerite e-mail potvrde nakon svake prijave na Erste NetBanking uslugu i zatražite slanje e-mail potvrde nakon izvršenja svake transakcije.
- Redovno pratite stanje svog računa. Ukoliko primijetite sumnjive transakcije odmah ih prijavite Banci.
- Preporučujemo da u toku prijave na Erste NetBanking uslugu ne otvarate druge prozore i ne pokrećete neke druge programe.
- U slučaju da Vam se prilikom korišćenja Erste NetBanking usluge ili prilikom pregledavanja internet stranica Erste banke pojavi upit za unos ličnih podataka ili primite e-mail kojim se od Vas traži da e-mailom proslijedite lične podatke, nikako ne odgovarajte na takav zahtjev. Podaci koji se u ovakvim slučajevima uobičajeno traže su broj platne kartice, PIN, korisničko ime i lozinka koji se koriste za pristup internet bankarstvu. Banka od Vas nikada neće tražiti takve podatke tako da u slučaju primanja ovakvog e-maila, molimo Vas da odmah obavijestite Banku.
- Ukoliko pristupite web stranici za koju posumnjate da je lažna, na primjer, prijavna stranica Erste NetBanking usluge ne posjeduje sertifikat koji potvrduje autentičnost provajdera, molimo Vas da odmah obavijestite Banku.

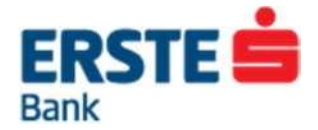

- Ukoliko Vam početna stranica Erste NetBankinga izgleda neuobičajeno, npr. pojave se dva polja za unos jednokratne lozinke, molimo Vas da odmah obavijestite Banku.
- Ukoliko se kod prijave na Erste NetBanking traži dodatna autorizacija pritiskom na brojku 9 na kartici molimo Vas da odmah obavijestite Banku.
- Ukoliko smatrate da je neovlašćena osoba došla u posjed Vaše lozinke, možete je promijeniti u okviru Erste NetBanking aplikacije (detaljnije u nastavku uputstva) ili možete blokirati pristup sistemu. Blokadu takođe možete zatražiti u filijalama Banke ili pozivom Kontakt centru na telefon +382(0)20 440 440.
- U slučaju bilo kakve nedoumice ili sumnje obavezno kontaktirajte Kontakt centar na broj +382(0)20 440 440.

### 2.3 KAKO PREPOZNATI PREVARU

- Pojava sumnjivih prozora Internet pretraživača (mali prozori ili oglasi) kojima je moguće doći do ličnih podataka. Ovakvi prozori mogu biti skriveni u besplatnim datotekama kao sto su npr. Screensaveri ili programi za muziku, zato izbjegavajte preuzimanje programa iz nepoznatih izvora na Internetu i redovno ažurirajte antivirusne programe na svom računaru.
- Sumnjive e-mail poruke s linkom na lažne web stranice koje izgledaju uvjerljivo i profesionalno kao da ih je kreirala neka banka, kartična kuća, finansijska agencija ili poslovni subjekt koji pruža internet usluge, a u kojima se od korisnika zahtijeva unos ličnih podataka, šifre, lozinke, podataka o računu, broj kartice uz pojašnjenja da se navedeno traži zbog navodnog gubitka podataka ili zbog navodne provjere transakcija. Iako neke od tih mail poruka/stranica izgledaju izrazito profesionalno i identične originalnim, detaljnijim pregledom moguće je uočiti loše konstruisane rečenice i nestručno formulisan engleski jezik. Banka od Vas nikada neće tražiti takve podatke e-mail porukom.

Primjer lazne e-mail poruke:

---Original Message----

From: erstebank.me support [mailto:king@erstebank.me]

Sent: Monday, April 26, 2014 4:46 AM

To: king@erstebank.me

Subject: erstebank.me account notification

#### Dear Customer,

This e-mail was send by erstebank.me to notify you that we have temporanly prevented access to your account. We have reasons to beleive that your account may have been accessed by someone else. Please run this file and Follow instructions: http://emailsupport.zxq.net/settings.zip (C) erstebank.me

 Sumnjivi telefonski pozivi, a najčešće se radi o govornim automatima koji se korisnicima predstavljaju kao nova usluga ili provjera podataka u ime neke finansijske institucije, koji korisniku traži njegove lične podatke. Banka od Vas telefonski nikada neće tražiti takve podatke.

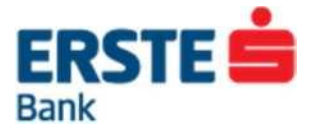

### **3 PRIJAVA**

Na Erste NetBanking uslugu korisnik se prijavljuje Display karticom.

### 3.1 UPUTSTVO ZA PRIJAVU DISPLAY KARTICOM

#### I. Upišite korisničko ime u polje "korisničko ime":

| Erste NetBanking                        | Prijava na NetBanking                                                       |
|-----------------------------------------|-----------------------------------------------------------------------------|
| ▶ Demo                                  | Vaša sesija je istekla. Preusmjereni ste na prijavnu stranicu NetBanking-a. |
| NetBanking za fizička lica              |                                                                             |
| Pristupnica za korisnike                | Korisničko ime                                                              |
| Opšti uslovi                            | lednokratna lozinka                                                         |
| Uputstvo za korišćenje                  |                                                                             |
| z Zahtev za promjenu podataka           | Prijava                                                                     |
| Cenovnik usluga                         |                                                                             |
| NetBanking za pravna lica               | unešite korisničko ime i pritisnite tipku:<br>Blokada                       |
| Pristupnica za korisnike                |                                                                             |
| Opšti uslovi                            |                                                                             |
| Uputstvo za korišćenje                  |                                                                             |
| Zahtev za promjenu podataka             |                                                                             |
| Cenovnik usluga                         |                                                                             |
| Norton<br>SecureD<br>powered by Versign |                                                                             |

Erste bank AD Podgorica 20.04.2015 10:37:24

Korisnička podrška: 020 440 440

II. Za generisanje jednokratne korisničke lozinke potrebna je Erste Display kartica:

|                                | ERSTE 4 29                               | ERSTE 🚔 🦉 💷    |                             |
|--------------------------------|------------------------------------------|----------------|-----------------------------|
|                                |                                          | 5.             |                             |
| 1 2 3 4 5 6 1.<br>6 7 8 9 0 ok | 1 3 <sup>2</sup> 3 4 5 c<br>6 7 8 9 0 ok | 1 2 3 4 5 C 6. | 1 2 3 4 5 C<br>6 7 8 9 0 CK |

- Uključite karticu jačim pritiskom na tipku sa simbolom O. (1.)
- Laganim dodirom odaberite tipku 6 na kartici.(3.)
- Nakon prikaza teksta na displeju "ZP\_\_\_\_\_, laganim dodirima brojki unesite lozinku. U slučaju pogrešnog unosa, pritiskom tipke "C" omogućava se novi unos. Pritiskom na tipku "OK" potvrđuje se ispravnost lozinke.(5.,6.)
- Broj ispisan na displeju kartice prepišite na ekran u polje "Jednokratna lozinka ".(7.)
- III. Kliknite na dugme "Prijava".

### 3.2 Promjena lozinke

Kod prve prijave automatski će se prikazati stranica za promjenu lozinke (Slika 1). U polje "Trenutna lozinka" unesite trenutnu lozinku za Display karticu. Zatim dva puta unesite novu lozinku po svojoj želji, i tu ćete novu lozinku kod sljedećih prijava unositi u Display karticu.

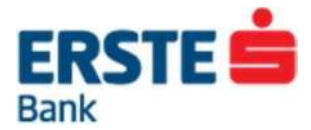

| Podešavanja                                                             | Promjena lozinke za Erste Dis       | play karticu                                                                                                    | 🖂 i 🕏         |
|-------------------------------------------------------------------------|-------------------------------------|----------------------------------------------------------------------------------------------------|---------------|
| <ul> <li>Promjena lozinke</li> <li>Promjena kontakt podataka</li> </ul> | korisnik IME PREZIME za FIRMA       |                                                                                                    | B             |
|                                                                         | Lozinka za Erste Display karticu se | sastoji samo od 4 cifre (npr. 5190).                                                                                |               |
|                                                                         | Trenutna lozinka*                   | •••• 4-cifrena lozinka koju ste kod prijave unijeli u svoju Erste Display karticu                                   |               |
|                                                                         | Nova lozinka *                      | <ul> <li>4-cifrena lozinka po Vašem izboru koju ćete kod sljedećih prijava unositi u svoju E<br/>karticu</li> </ul> | frste Display |
|                                                                         | Ponovljena nova lozinka *           | ••••                                                                                                    |               |
|                                                                         | * Obavezna polja                    |                                                                                                    |               |
|                                                                         |                                     | Promijeni                                                                                                    |               |
|                                                                         |                                     |                                                                                                    |               |

Slika 1 – Promjena lozinke za Erste Display karticu

#### 3.3 Izbor klijenta

Ako korisnik isto korisničko ime i jednokratnu lozinku koju generiše Display karticom koristi za pristup uslugama više različitih klijenata (za sebe kao fizičko lice i druge poslovne subjekte), nakon prijave će se otvoriti stranica za izbor klijenta čijim se računima želi pristupiti (Slika 2).

| Izbor klijenta          | $\bowtie$ |
|-------------------------|-----------|
|                         |           |
| NetBanking za građane   |           |
| IME PREZIME             |           |
| NetBanking za preduzeća |           |
| FIRMA D.O.O.            |           |
|                         |           |
|                         |           |

Slika 2 – Izbor klijenta

Nakon odabira klijenta sa čijim računima korisnik želi raditi, na pregledu stanja, pojavljuje se lista svih računa sa kojima korisnik ima ovlašćenje raditi u okviru Netbanking naloga datog poslovnog subjekta (Slika 3).

| Obavještenja korisniku                                        | Pregled st     | anja           |    |       |            |      |        |           |                         | 🖾 i 🕏       |
|---------------------------------------------------------------|----------------|----------------|----|-------|------------|------|--------|-----------|-------------------------|-------------|
| Poruke     korisnik IME PREZIME za FIRMA                      |                |                |    |       |            |      |        |           |                         | в           |
| NetBanking Novosti                                            |                |                |    |       |            |      |        |           |                         |             |
| Neverifikovani                                                | ► TRANSAK      | CIONI RAČUNI   |    |       |            |      |        |           |                         | 8           |
| <ul> <li>Platni nalozi (1)</li> <li>Devizni nalozi</li> </ul> | Broj<br>računa | Vrsta računa   | li | zv. F | kt.        | Val. | Kredit | Stanje    | Rezervisana<br>sredstva | Raspoloživo |
| <ul> <li>Datoteke domaćeg platnog<br/>prometa</li> </ul>      | 110000000      | Poslovni račun |    | [     | <b>E</b>   | EUR  | 0,00   | 21.451,96 | <u>1.00</u>             | 21.450,96   |
| <ul> <li>Datoteke deviznog platnog<br/>prometa (1)</li> </ul> | 100009         | Žiro računi    | Ę  |       | <b>5</b> E | EUR  | 0,00   | 1.450,00  | 0,00                    | 1.450,00    |

Slika 3 – Pregled stanja

Nakon svake uspješne prijave na NetBanking korisniku na e-mail adresu stiže potvrda prijave u svrhu dodatne kontrole i sigurnosti.

U svrhu povećanja sigurnosti unutar same Erste NetBanking usluge postoji kontrola aktivnosti korisnika. Ukoliko se korisnik prijavi u aplikaciju, ali je neko vrijeme ne koristi, aplikacija će se automatski odjaviti. Za dalje korišćenje usluge moraće se ponovno prijaviti.

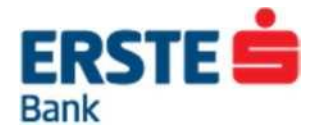

# 3.4 Opcije na ekranu

Na ekranu za prijavu dostupne su i sljedeće opcije:

- NETBANKING
- Demo
- Cesto postavljana pitanja
- Korisnička uputstva

### 3.5 KORISNIČKE OPCIJE

Posle prijave na Netbanking aplikaciju korisniku sun a raspolaganju opcije koje se nalaze u tool bar-u, a to su:

➢ POMOĆ

Odabirom opcije "Pomoć" otvaraju se "Često postavljena pitanja" gdje se mogu pronaći odgovori na neke od najčešćih nedoumica i nejasnoća kod korišćenja NetBanking usluge.

Osim često postavljenih pitanja unutar ove opcije se nalazi i uputstvo za korišćenje Erste NetBanking usluge. Prije prvog pristupa svaki korisnik bi obavezno trebao pročitati Uputstvo za korišćenje Erste NetBanking usluge.

> KONTAKT

Odabirom opcije "Kontakt" se otvara forma putem koje se moze poslati upit Banci. Za slanje upita treba popuniti prikazana polja i odabrati opciju "Pošalji".

| Kontakt              | $\otimes$ | 7       |   |
|----------------------|-----------|---------|---|
| korisnik IME PREZIME | ľ         | (ontakt | ] |

#### PROVJERA TRANSAKCIJE

Provjera statusa pojedine transakcije moguća je odabirom opcije "Provjera transakcije" i unosom broja transakcije i broj računa primaoca sredstava.

Broj transakcije se može pronaći:

- u potvrdi transakcije koju korisnik primi na e-mail adresu
- u potvrdi transakcije unutar menija "Pregledi plaćanja" pod opcijom Platni nalozi "Izvrseni"

Unosom broja transakcije i broja računa primaoca i odabirom opcije "Provjeri" na ekranu se prikazuje poruka o statusu odabrane transakcije. Za provjeru statusa neke druge transakcije potrebno je odabrati opciju "Nova provjera".

Za korišćenje ove opcije nije potrebno biti korisnik NetBanking usluge, niti biti prijavljen na uslugu. Dovoljno je znati broj transakcije i broj računa primaoca sredstava.

Alati

Odabirom opcije "ALATI" korisniku se nude sljedece opcije:

- Kursna lista
- Kreditni kalkulator
- Kalkulator štednje

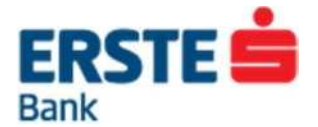

#### ➢ KORISNIČKA PODRŠKA

Na prijavnom ekranu, a i svakom drugom ekranu unutar Erste NetBanking aplikacije, prikazuje se broj korisničke podrške 020 440 440 koji je dostupan svakim radnim danom od 8.00h do 16.00h, i na kojem korisnik može dobiti sve informacije vezane uz Erste NetBanking uslugu.

### 4 MENIJI

Sve opcije NetBanking usluge podijeljene su u pet glavnih menija:

#### 1. PREGLED STANJA

- O Racuni
- O Depoziti i orocenja
- O Krediti
- O Kreditne kartice

#### 2. PLACANJA

#### Plaćanja

- O Nalog za plaćanje
- O Kupovina i prodaja deviza
- O Međunarodno placanja

#### Uzorci

- O Prenos između računa
- O Nalog za plaćanje
- O Međunarodno placanja

#### 3. PREGLED PLAĆANJA

Platni nalozi

- O U najavi
- O U obradi
- O Izvrseni
- O Neizvrseni
- O Stornirani

#### Medunarodna placanja

- O U najavi
- O U obradi
- O Izvrseni
- O Neizvrseni
- O Stornirani

Storno naloga

O Storno naloga domaćeg platnog prometa i deviznih naloga

#### 4. DATOTEKE

#### Unos

- O Prihvat datoteka
- O Isplata plata zaposlenima

Pregled datoteka

- O Domaćeg platnog prometa
- O Deviznog platnog prometa
- O Isplate plata

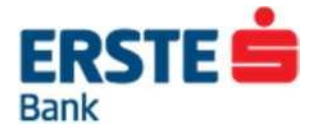

Formati datoteka

- O Domaćeg platnog prometa
- O Deviznog platnog prometa
- O Plata

5. USLUGE

Aktivacija usluge

- O SMS po računu
- O SMS po platnim karticama

Aktivan meni označen je plavom pozadinom, a njegove opcije su navedene u koloni u lijevom dijelu ekrana (Slika 4). Sadržaj svakog pojedinog menija i sve opcije unutar menija prikazuju se pritiskom na naziv menija ili naziv pojedine opcije unutar menija.

| EKSIE<br>Bank                        |                                |                  |                     | Promjen<br>Promjen | a lozinke<br>a kontakt podataka | aded stanis        | Diságnia  | Droglad plaćanja  | Štadnia  | Helugo     |
|--------------------------------------|--------------------------------|------------------|---------------------|--------------------|---------------------------------|--------------------|-----------|-------------------|----------|------------|
| NetBanking De                        | EINIO                          |                  |                     |                    | r i                             | egieu stanja       | Flacalija | Fregled placalija | Steurija | Usinge     |
| Plaćanja                             |                                | Nalog za pla     | ćanje               |                    |                                 |                    |           |                   |          | 🖂 i 🕏 i    |
| Prenos između r                      | ačuna                          | korisnik IME PRE | ZIME                |                    |                                 |                    |           |                   |          | R          |
| Nalog za plaćar                      | nje                            |                  |                     |                    |                                 |                    |           |                   |          |            |
| Kupovina i proda                     | aja deviza                     |                  |                     |                    |                                 |                    |           |                   |          |            |
| Medunarodno pla                      | aćanje                         | Uplatilaa        |                     |                    |                                 |                    |           |                   |          |            |
| Uzorci                               |                                | opiatilac        |                     |                    |                                 | <i>7.</i> <b>X</b> |           |                   |          |            |
| Prenosi između i                     | računa                         |                  | Broj računa upla    | itioca *           | 320000000, Tel                  | cuci racun         |           |                   |          |            |
| <ul> <li>Nalozi za plaćan</li> </ul> | ie                             | Model - I        | Poziv na broj zadu: | ženja *            | 00 💌                            |                    |           |                   |          |            |
| Medunarodna pla                      | aćanja                         |                  |                     |                    |                                 |                    |           |                   |          |            |
|                                      |                                | Primalac         |                     |                    |                                 |                    |           |                   |          |            |
| Trajni nalozi                        |                                |                  |                     |                    |                                 |                    |           |                   |          | *          |
| Trajni nalog                         |                                |                  | Naziv pri           | maoca              |                                 |                    |           |                   |          | -          |
| Ugovorni trajni n                    | alog                           |                  | Broi računa prim    | aoca *             | Odaberite banku                 |                    |           |                   |          |            |
| Uza                                  | orci                           |                  | ,,                  |                    |                                 |                    |           |                   |          |            |
| Krei<br>nalo                         | irajte uzorak<br>oga za prenos | Model -          | Poziv na broj odob  | renja *            | 00 💌 -                          |                    |           |                   |          |            |
| izm                                  | eđu računa                     | Diséssio         |                     |                    |                                 |                    |           |                   |          |            |
|                                      | <b>D</b> viče                  | Placatije        |                     |                    |                                 |                    |           |                   |          |            |
|                                      | a viac                         |                  | I                   | znos *             |                                 | EUR                |           |                   |          |            |
|                                      |                                |                  | Šifra opisa pla     | ćanja *            | 120 💌 Šifarn                    | ik osnova plaća    | nja       |                   |          |            |
|                                      |                                |                  |                     |                    |                                 |                    |           |                   |          |            |
|                                      |                                |                  | Opis pla            | ćanja *            |                                 |                    |           |                   |          | _          |
|                                      |                                |                  |                     |                    |                                 |                    |           |                   |          |            |
|                                      |                                |                  | Datum v             | alute *            | 20.04.2015                      |                    |           |                   |          |            |
|                                      |                                |                  |                     | Hitno              |                                 |                    |           |                   |          |            |
|                                      |                                | Pošalji em       | ailom potvrdu tran  | sakcije            | <b>V</b>                        |                    |           |                   |          |            |
|                                      |                                |                  |                     |                    |                                 |                    |           |                   | * obave  | ezna polja |
|                                      |                                |                  |                     |                    | Provjeri Od                     | ustani             |           |                   |          |            |

Slika 4 – Osnovni izgled ekrana

Korisnička podrška: 020 440 440

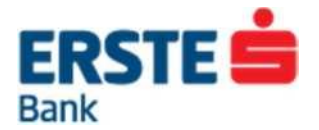

### 4.1 Osnovna traka

Na vrhu svakog ekrana Erste NetBanking usluge (tool bar) dostupna je osnovna traka koja, osim opcija dostupnih na prijavnom ekranu, sadrži i sljedeće opcije:

#### 4.1.1 Podešavanja

Odabirom opcije "Podešavanja" u meniju pri vrhu ekrana omogućava se mijenjanje postavki korisnikove Erste NetBanking usluge.

U meniju "Podešavanja" omogućava se promjena:

o Lozinke

Odabirom linka "Promjena lozinke" otvara se ekran na kojem se može promijeniti trenutna lozinka za Display karticu. U polje "Lozinka" treba upisati trenutnu lozinku, a u polja "Nova lozinka" i "Ponovljena nova lozinka" novu proizvoljnu lozinku i kliknuti na opciju "Promijeni".

Lozinka se sastoji od iskljucivo numerickih znakova i sadrži 4 broja.

o Kontakt podataka

Odabirom linka "Promjena kontakt podataka" korisnik može promijeniti svoje kontakt podatke.

Promjenom e-mail adrese, mijenja se e-mail adresa na koju se korisniku šalju:

- potvrde o prijavi na NetBanking
- potvrde o transakcijama zadatim putem NetBanking usluge
- izvodi

Ukoliko se žele izmijeniti podaci, potrebno je unijeti nove podatke i kliknuti na opciju "Provjeri" kako bi se provjerila ispravnost unešenih podataka, a zatim "Potvrdi" kako bi se podaci upisali.

#### 4.1.2 Storno

Odabirom opcije "Stomo" može se poslati zahtjev za storno transakcije. Potrebno je popuniti polja s podacima o nalogu koji se želi stornirati i kliknuti opciju "Pošalji".

Ovo nije automatski storno naloga, već se samo zahtjev za storno prosljeduje u Banku pa će korisnik naknadno biti obaviješten o rezultatu. Ukoliko nalog još nije izvršen ili poslat prema CBCG biće ga moguće stornirati.

#### 4.1.3 Odabir klijenta

Ako korisnik isto korisničko ime i lozinku generisanu Display karticom koristi za pristup uslugama više različitih klijenata (za sebe kao fizičko lice i druge poslovne subjekte), odabirom opcije "Odabir klijenta" može se prijaviti za drugog klijenta, bez ponovnog unosa korisničkih podataka.

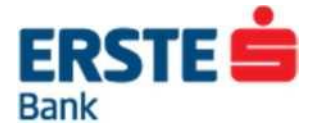

Osim opcije "Pomoć" na vrhu ekrana, korisniku u radu može pomoći i "uputstvo" na svakom ekranu koja daje kratki opis kako koristiti odabranu opciju (Slika 5).

| Plaćanja                  | Nalog za plaćanje 🛛 🖉 🖓 🕬                                                                                                    |
|---------------------------|----------------------------------------------------------------------------------------------------|
| Nalog za plaćanje         | korisnik IME PREZIME za FIRMA                                                                                                    |
| Kupovina i prodaja deviza |                                                                                                    |
| Medunarodno plaćanje      | Ova opcija omogućava plaćanje svih Vaših računa unutar Banke i prenos sredstava na račune primalaca u drugim bankama na sljedeći način:<br>• u politu. Broj rači na uplatice računa sa kono želite da izvršite plaćanja.                                                                                                    |
| Uzorci                    | <ul> <li>u polje "model - poziv na broj zaduzenja" upišite poziv na broj ukoliko ga koristite ili u skladu s pravilima platnog prometa</li> <li>u polje "znos" upište iznos koji želite platiti,</li> <li>u polje "Broj računa primacoz u upište broj računa na koji želite uplatiti sredstva,</li> </ul>                                                                                                    |
| Nalozi za plaćanje        | <ul> <li>u polje "model - poziv na broj odobrenja" prepišite broj sa naloga za plaćanje koji ste dobili od izdavaoca računa ili poziv na broj u skladu sa previlima platnog prometa</li> </ul>                                                                                                    |
| Medunarodna plaćanja      | <ul> <li>u polje "šifra opisa plaćanja" unestle odgovarajuću šifru plaćanja, za popis svih šifara kliknite na "Šifrarnik osnova plaćanja"</li> </ul>                                                                                                    |
|                           | <ul> <li>opcija "Hitno" - ova opcija važi za naloge koji se šalju prema drugim bankama, a čiji iznos je manji od 1000EUR. Ukoliko želite da nalog bude procesuiran u RTGS-u, čekirajte opciju "Hitno". Nalozi sa opcijom HITNO se izvršavaju po većoj tardit.</li> <li>izborm datuma izvršenja birate dan, mjese i godinu kada Želite da se izvrši plaćanje, ukoliko mate ovlašćenje za potpisivanje, trebate odabrati jednu od dvije opcije za potpisivanje naloga, odmah ili kasnije označavanjem kućice. potpiši kasnije", nakon potvrde transakcija će se sačuvati u nepotpisane naloge.</li> <li>nakon provjere, transakciju treba potpisati Erste Display karticom označavanjem kućice. "potpiši danje",</li> <li>klikom na "pošalji email potvrdu transakcije" određujete želite li primiti potvrdu o izvršenom plaćanju na email ili ne.</li> <li>Nakon što su popunjena sva polja, potrebno je klikunti na Provjeri da bi se izvršila provjera ispravnosti unesenih podataka. Ukoliko postoje greške, prikazće se upozornej koje ukazuje na grešku koju je potrebno ispraviti. Ukoliko je nalog ispravno opounjen nakon provjere potrebno je nalog potvrditi, klikom na Potvrdi, kako bi se plaćanje izvršilo. Ukoliko želite nešto promijeniti, kliknite na Odustani kako bi se vratili na mogućnost popunjenavanja, odnosno, promjene platnog naloga.</li> <li>Zatvori</li> </ul> |

Slika 5 – korisnička uputstva na svakoj stranici NetBanking aplikacije

Svaku stranicu je moguce oštampati odabirom opcije "štampa":

Nalog za plaćanje 🔤 🖓 🥎

### 4.2 PREGLED STANJA

Meni "Pregled stanja" omogućava uvid u trenutno stanje i promet na korisnikovim transakcionim računima, oročenim ulozima, kreditnim karticama, kreditnim računima. Pregled uključuje uvid u račune po kojima je ovlašćeni korisnik ovlašćen. Takode je prikazan kratki pregled ključnih informacija iz Upravljanja finansijama. Za svaki račun prikazuju se broj računa, opis računa, ikona za narudžbu izvoda, valuta računa, iznos odobrenog kredita, stanje računa, iznos koji je dospio za naplatu i raspoloživi iznos na računu (Slika 6).

| NetBanking DEMO                                                                                       |                                |                                         | Pregled stanja         | F     | Plaća    | anja     | Pregleo     | l plaćanja            | a Datotel           | ke Usluge             |
|----------------------------------------------------------------------------------------------------|--------------------------------|-----------------------------------------|------------------------|-------|----------|----------|-------------|-----------------------|---------------------|-----------------------|
| Da li ste upoznati sa novim funkcionalnos<br>nalog ili da ugovorite Aktivnu štednju.                  | tima ∨ašeg NetBa               | nking-a? Sada lako možete da pregledate | stanje ∨aših računa, i | ugovo | orite u  | sluge ka | ao što su S | GMS po raču           | nu, SMS za pl       | atnu karticu, traj    |
| Obavještenja korisniku<br>▶ Poruke                                                                    | Pregled sta                    | <b>anja</b><br>REZIME za FIRMA          | _                      |       |          |          | -           | -                     | -                   | ⊠   77<br>∎           |
| <ul> <li>NetBanking Novosti</li> <li>Neverifikovani</li> </ul>                                        | TRANSAK                        |                                         |                        |       |          |          |             |                       |                     |                       |
| Platni nalozi (1)                                                                                     | Proi                           | CIONI NACONI                            |                        |       |          |          |             |                       | Deservisens         | A                     |
|                                                                                                    | ыој                            | Vrsta računa                            |                        | Izv.  | Fkt.     | Val.     | Kredit      | Stanje                | Rezervisaria        | Raspoloživo           |
| Devizni nalozi                                                                                        | računa                         |                                         |                        |       |          |          |             |                       | sreastva            |                       |
| Devizni nalozi     Datoteke domaćeg platnog     prometa                                               | računa<br>1100000000           | Poslovni račun                          |                        |       | 5        | EUR      | 0,00        | 21.451,96             | <u>1,00</u>         | 21.450,96             |
| Devizni nalozi     Datoteke domaćeg platnog     prometa     Datoteke deviznog platnog     prometa (1) | računa<br>1100000000<br>100009 | Poslovni račun<br>Žiro računi           |                        | 5     | <b>(</b> | EUR      | 0,00        | 21.451,96<br>1.450,00 | <u>1.00</u><br>0,00 | 21.450,96<br>1.450,00 |

Prikaz odredene grupe računa moguće je onemogućiti klikom na strelicu.

U menijima pregleda stanja se u lijevom meniju prikazuju tri bitna segmenta Obavještenja korisniku,

Neverifikovani nalozi i datoteke naloga (u slučaju da postoje dva potpisnika ili da su datoteke samo učitane, a ne

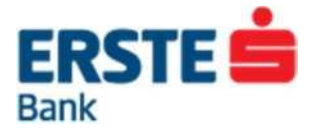

i potpisane) i Izvodi (o ovim opcijama će biti riječi vise dalje u tekstu).

### 4.3 PROMET

Klikom na broj računa otvara se stranica s prikazom prometa po tom računu.

Mogućnosti kod prikaza prometa po računu su:

- hronološki prikaz posljednjih 50 prometnih stavki na ekranu, dok je za prikaz narednih 50 potrebno odabrati opciju "sljedeća", a povratak na prethodnih 50 stavki ostvaruje se odabirom opcije "prethodna",
- pretraživanje prometa po računu prema datumu valute,

| Obavještenja korisniku                                        | Promet po      | računu        |                             |                  |          |         | 🖂 i 🗟      |
|---------------------------------------------------------------|----------------|---------------|-----------------------------|------------------|----------|---------|------------|
| <ul> <li>Poruke</li> <li>NetBanking Novosti</li> </ul>        | korisnik IME P | PREZIME za F  | FIRMA                       |                  |          |         | B          |
| Neverifikovani                                                | Poslovni rač   | čun, 110000   | 0000 (EUR)                  |                  |          |         |            |
| Platni nalozi (1)                                             | od             | datuma valu   | ute 🔳                       | do datuma valute |          |         | Prikaži    |
| Devizni nalozi                                                | Rezervisana    | a sredstva 1. | 00   Raspoloživo 21.450.96  |                  | ( pr     | ethodne | sljedeće 👂 |
| <ul> <li>Datoteke domaćeg platnog<br/>prometa</li> </ul>      | Datum          | Datum         | Opis transakcije            |                  | Isplate  | Uplate  | Stanje     |
| <ul> <li>Datoteke deviznog platnog<br/>prometa (1)</li> </ul> | 08.02.2010.    | 08.02.2010.   | DEVIZNA DOZNAKA             |                  | 0,00     |         | 2.999,99   |
| Izvodi                                                        | 04.02.2010.    | 04.02.2010.   | DEVIZNA DOZNAKA             |                  | 0,00     |         | 4.203,99   |
| Naručivanje izvoda                                            | 04.02.2010.    | 04.02.2010.   | Naknada za devizne dnevnice |                  | 8.796,00 |         | 5.587,78   |
| Promjena načina dostave                                       | 04.02.2010.    | 04.02.2010.   | Devizne dnevnice            |                  | 0,00     |         | 5.675,74   |
| izvoda                                                        | 03.02.2010.    | 03.02.2010.   | JOOA                        |                  |          | 0,00    | 14.471,74  |
|                                                               | 03.02.2010.    | 03.02.2010.   | Naknada za devizne dnevnice |                  | 6.000,00 |         | 4.471,74   |
|                                                               | 03.02.2010.    | 03.02.2010.   | Devizne dnevnice            |                  | 733,00   |         | 4.531,74   |
|                                                               | 03.02.2010.    | 03.02.2010.   | Naknada za devizne dnevnice |                  | 6.000,00 |         | 4.539,07   |

Slika 7. Promet po računu

- uvid u detalje svake prometne stavke ukoliko je naziv opisa transakcije podcrtan, klikom na opis prikazaće se detalji te stavke
  - Prikaz adrese bankomata u prometu računa: klijentu se uz svaku transakciju napravljenu na našem bankomatu (Erste banka) prikazuje i adresa bankomata na kojem je transakcija napravljena

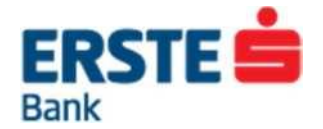

# 4.4 DETALJI O RAČUNU

Klikom na naziv računa prikazuju se detalji o odabranom računu, odnosno opis računa po raznim parametrima.

| Obavještenja korisniku                                                  | Detalji o poslovnom računu       |                         |                 | 🖂 i 🕏   |
|-------------------------------------------------------------------------|----------------------------------|-------------------------|-----------------|---------|
| <ul> <li>Poruke</li> <li>NetBanking Novosti</li> </ul>                  | korisnik IME PREZIME za FIRMA    |                         |                 | B       |
| Neverifikovani Platni nalozi (1)                                        | Poslovni račun, 1100000000 (EUR) |                         |                 | Faktura |
| Devizni nalozi                                                          | Naziv računa                     | Poslovni račun          |                 |         |
| prometa                                                                 | Broj računa                      | 110000000               |                 |         |
| <ul> <li>Datoteke deviznog platnog<br/>prometa (1)</li> </ul>           | Datum otvaranja računa           | 24.01.2002.             |                 |         |
| Izvodi                                                                  | Stanje računa                    | 21.451,96               |                 |         |
| <ul> <li>Naručivanje izvoda</li> <li>Promjena načina dostave</li> </ul> | Raspoloživi iznos                | 21.450,96               |                 |         |
| IZVOGA                                                                  |                                  | Naziv korisnika kartice | Kartica važi do |         |
|                                                                         |                                  | IVANA SEKULIĆ           | 08/16           |         |
|                                                                         |                                  |                         |                 |         |
|                                                                         | G Povratak                       |                         |                 |         |

Slika 8. Detalji o računu

### 4.5 IZVODI

Ukoliko korisnik želi naručiti izvod prometa po računu, to može učiniti odabirom opcije "izvod".

| Pregled st     | anja                                                                                 |                                                                                                    |                                                                                                    |                                                                                                    |                                                                                                    |                                                                                                    |                                                                                                    | 🖂 i 🕏                                                                                                    |
|----------------|--------------------------------------------------------------------------------------|----------------------------------------------------------------------------------------------------|----------------------------------------------------------------------------------------------------|----------------------------------------------------------------------------------------------------|----------------------------------------------------------------------------------------------------|----------------------------------------------------------------------------------------------------|----------------------------------------------------------------------------------------------------|----------------------------------------------------------------------------------------------------|
| korisnik IME P | REZIME za FIRMA                                                                      |                                                                                                    |                                                                                                    |                                                                                                    |                                                                                                    |                                                                                                    |                                                                                                    | B                                                                                                    |
| ► TRANSAK      | CIONI RAČUNI                                                                         |                                                                                                    |                                                                                                    |                                                                                                    |                                                                                                    |                                                                                                    |                                                                                                    |                                                                                                    |
| Broj<br>računa | Vrsta računa                                                                         | Izv.                                                                                                    | Fkt.                                                                                                    | Val.                                                                                                    | Kredit                                                                                                    | Stanje                                                                                                    | Rezervisana<br>sredstva                                                                                                    | Raspoloživo                                                                                                    |
| 110000000      | Poslovni račun                                                                       |                                                                                                    | 5                                                                                                    | EUR                                                                                                    | 0,00                                                                                                    | 21.451,96                                                                                                    | <u>1.00</u>                                                                                                    | 21.450,96                                                                                                    |
| 100009         | Žiro računi                                                                          | 5                                                                                                    | 5                                                                                                    | EUR                                                                                                    | 0,00                                                                                                    | 1.450,00                                                                                                    | 0,00                                                                                                    | 1.450,00                                                                                                    |
|                |                                                                                      |                                                                                                    |                                                                                                    |                                                                                                    |                                                                                                    |                                                                                                    |                                                                                                    |                                                                                                    |
|                | Pregled st.<br>korisnik IME P<br>► TRANSAK<br>Broj<br>računa<br>1100000000<br>100009 | Pregled stanja         korisnik IME PREZIME za FIRMA         ▶ TRANSAKCIONI RAČUNI         Broj<br>raćuna       Vrsta računa         110000000       Poslovni račun         100009       Žiro računi | Pregled stanja         korisnik IME PREZIME za FIRMA         > TRANSAKCIONI RAČUNI         Broj<br>računa       Vrsta računa         110000000       Poslovni račun         100009       Žiro računi | Pregled stanja         korisnik IME PREZIME za FIRMA         ▶ TRANSAKCIONI RAČUNI         Broj<br>računa       Vrsta računa         110000000       Poslovni račun         100009       Žiro računi | Pregled stanja         korisnik IME PREZIME za FIRMA         > TRANSAKCIONI RAČUNI         Broj<br>računa       Vrsta računa         110000000       Poslovni račun         100009       Žiro računi | Broj računa       Izv.       Fkt.       Val.       Kredit         110000000       Poslovni račun       Isi EUR       0,00         100009       Žiro računi       Isi EUR       0,00 | Pregled stanja         korisnik IME PREZIME za FIRMA         > TRANSAKCIONI RAČUNI         Broj računa       Izv. Fikt.       Val.       Kredit       Stanje         1100000000       Poslovni račun       Iso       EUR       0,00       21.451,96         100009       Žiro računi       Iso       EUR       0,00       1.450,00 | Broj računa       Izv.       Fkt.       Val.       Kredit       Stanje       Rezervisana sredstva         110000000       Poslovni račun       Image: Stanje       EUR       0,00       21.451,96       1.00         100009       Žiro računi       Image: Stanje       Image: Stanje       Stanje       Rezervisana sredstva |

#### Slika 9 – Naručivanje izvoda

Ekranu izvoda pristupa se klikom na ikonu "Izv." Ili u meniju Izvodi kliknuti na opciju Naručivanje izvoda. Izvod prometa korisnik može zatražiti po računu za odredeni period i u zeljenom formatu i poslati ga na email.

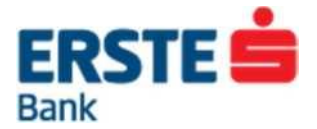

| Obavještenja korisniku                                                                                                 | Naručivanje izvoda                                                                                                    | 🖂 i 🗟            |
|----------------------------------------------------------------------------------------------------|----------------------------------------------------------------------------------------------------|------------------|
| <ul> <li>Poruke</li> <li>NetBanking Novosti</li> </ul>                                                                 | korisnik IME PREZIME za FIRMA                                                                                                    | B                |
| Neverifikovani Platni nalozi (1) Devizni nalozi Datoteke domaćeg platnog prometa Datoteke deviznog platnog prometa (1) | Na teret računa       100009, žiro računi         Valuta       EUR          Sortiranje stavki       Image: Obrade          Valuta       Valuta         Sortiranje stavki       Image: Nature stavke image: Nature stavke image: Natu |                  |
| Izvodi                                                                                                    | Način dostave  email firma@firma.me                                                                                                    |                  |
| <ul> <li>Naručivanje izvoda</li> <li>Promjena načina dostave<br/>izvoda</li> </ul>                                     | Format:                                                                                                    |                  |
|                                                                                                    | Izbor         Izbor         od:         01.05.2015         od:         01.05.2015         od:                                                                                                    | 15 🛄<br>/ 2015 💌 |
|                                                                                                    | Pošalji                                                                                                    |                  |

Slika 10 – Formati izvoda

#### 4.5.1 Promjena načina dostave izvoda

Ova opcija omogućava mijenjanje načina automatske dostave izvoda.(mjesečne Master Card Revolving fakture i

dnevnog izvoda sa transakcionog računa)

Izborom računa, otvoriće Vam se ekran sa prikazom ugovorenih načina dostave izvoda po izabranom računu:

| Obavještenja korisniku                                        | Dostava izvoda                                 |                                                                                                   |                         |                   | 🖂   🕏    |
|---------------------------------------------------------------|------------------------------------------------|---------------------------------------------------------------------------------------------------|-------------------------|-------------------|----------|
| Poruke                                                        | korisnik IME PREZIME za FIF                    | RMA                                                                                               |                         |                   | B        |
| NetBanking Novosti                                            |                                                |                                                                                                   |                         |                   |          |
| Neverifikovani                                                |                                                |                                                                                                   |                         |                   |          |
| Platni nalozi (1)                                             | Odaberite račun za koj                         | ji želite ugovoriti/promijeniti dostavu izvoda:                                                   |                         |                   |          |
| Devizni nalozi                                                | Račun:                                         | 100009, Žiro računi                                                                               |                         |                   |          |
| <ul> <li>Datoteke domaćeg platnog<br/>prometa</li> </ul>      |                                                | Promiena računa                                                                                   |                         |                   |          |
| <ul> <li>Datoteke deviznog platnog<br/>prometa (1)</li> </ul> |                                                |                                                                                                   |                         |                   |          |
| Javodi                                                        | TRENUTNI NAČIN DO                              | STAVE                                                                                             |                         |                   |          |
| Naručivanje izvoda                                            |                                                |                                                                                                   |                         | Period            |          |
| Promiena načina dostave                                       | NAČIN DOSTAVE                                  |                                                                                                   |                         | Fellou            | mjesečno |
| izvoda                                                        | NAČIN DOSTAVE                                  |                                                                                                   | dnevno<br>(po promjeni) | nedjeljno         | mjesečno |
|                                                               |                                                | firma@firma.me                                                                                    |                         |                   |          |
|                                                               |                                                | HTML format                                                                                       |                         |                   |          |
|                                                               | Semail                                         | Elektronski format                                                                                |                         |                   |          |
|                                                               |                                                | Excel (csv) format                                                                                |                         |                   |          |
|                                                               |                                                | MT 940                                                                                            |                         |                   |          |
|                                                               | Saglasan sam da mi<br>Saglasan sam da prethodi | po odabranom računu Banka izvode šalje elektronsi<br>no odabran način slanja izvoda više ne važi. | kom poštom na nav       | ednu adresu.      |          |
|                                                               | * Nakon aktiviranja emaila                     | sva pošta od Banke će stizati na navedenu email a                                                 | dresu (Izvod, potvrd    | le, obavještenja) |          |
|                                                               |                                                | Promijeni Odustani                                                                                |                         |                   |          |

Na ovom ekranu moguće je promijeniti ranije ugovoren način dostave i ugovoriti novi način dostave izvoda na email adresu.

Nakon popunjavanja svih potrebnih polja, kliknite na Promijeni kako biste ugovorili novi način dostave izvoda.

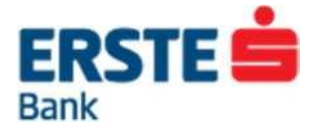

### 4.6 REZERVISANA SREDSTVA

Odabirom polja " Rezervisana sredstva" prikazaće se detaljan uvid u stavke koje su u najavi, odnosno sredstva za koja račun još nije terećen, ali je umanjen raspoloživi iznos na računu. To mogu biti kartične transakcije u najavi, razna potraživanja i slično.

| KREDITNE KARTICE |              |      |           |          |                         |                             |
|------------------|--------------|------|-----------|----------|-------------------------|-----------------------------|
| Broj<br>računa   | Vrsta računa | Val. | Kredit    | Stanje   | Rezervisana<br>sredstva | Raspoloživo                 |
| 810000000        | MasterCard   | EUR  | 15.000,00 | 4.904,85 | <u>1.141,93</u>         | 8.953,22                    |
| 810000001        | MasterCard   | EUR  | 13.000,00 | 2.904,85 | - <u>1.141</u> 02       | e oso oo<br>zervisana sreds |

Slika 11-Rezervisana sredstva

### 4.7 ERSTE NETBANKING NOVOSTI I PORUKE

Putem opcije "NetBanking novosti" i "Poruke" u okviru menija "Obavještenja korisniku" mogu se pregledati sve novosti vezane uz Erste NetBanking uslugu i ostale usluge Erste banke. Klikom na naslov obavještenja otvara se pojedinačno obavještenje.

### 4.8 KONTAKT

Klikom na opciju Kontakt korisniku se otvara forma kroz koju može bancu uputiti pitanje i odabrati način na koji želi dobiti odgovor od Banke.

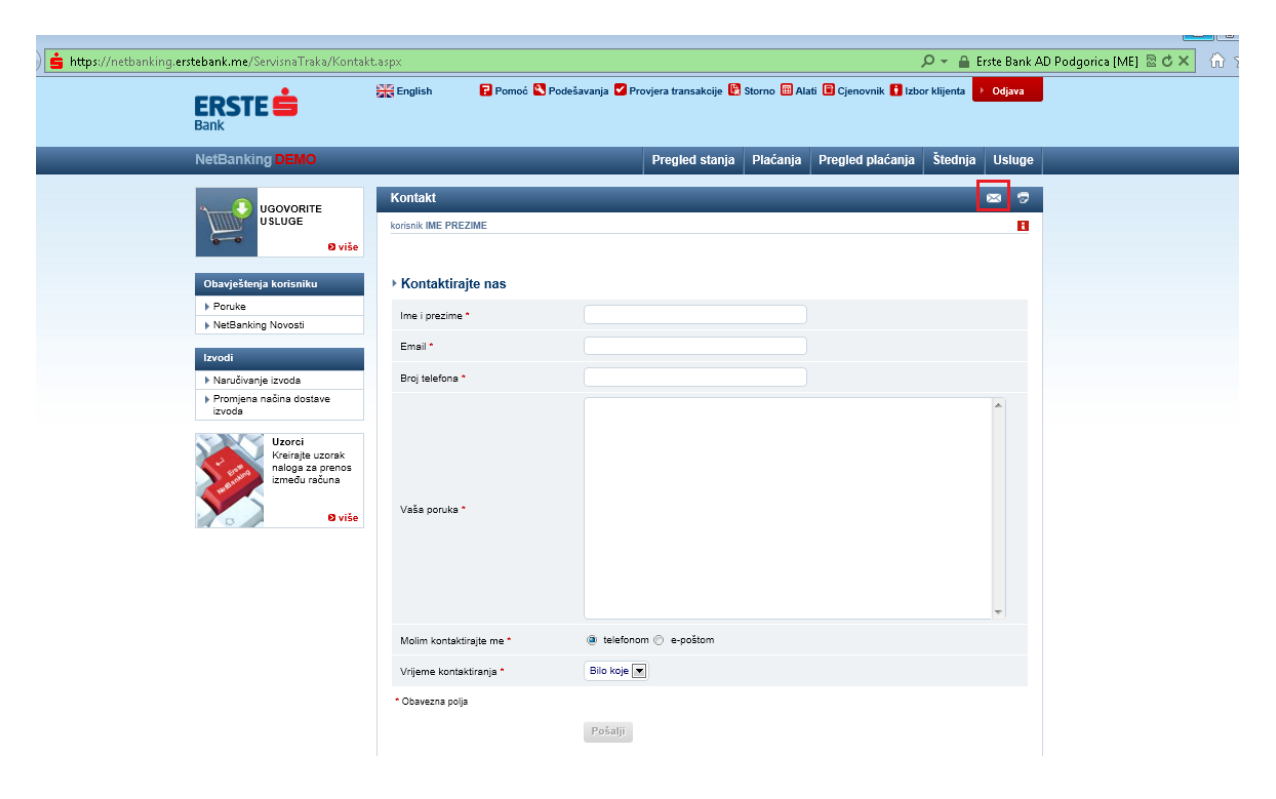

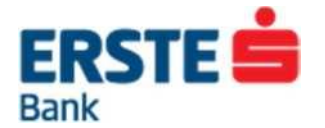

# 5 PLAĆANJA

U meniju placanja postoji mogućnost sprovođenja nekoliko vrsta placanja, kreiranje uzoraka najčešće korišćenih naloga i kreiranje trajnih naloga.

Plaćanja

- O Nalog za plaćanje
- O Kupovina i prodaja deviza
- O Međunarodno plaćanja

Uzorci

- O Nalog za plaćanje
- Međunarodno placanja

### 5.1 Nalog za plaćanje

Ova opcija omogućava plaćanje i prenos sredstava na račune klijenata drugih banaka.

| Plaćanja                  | Nalog za plaćanje                                            | 🖂 i 🕏            |
|---------------------------|--------------------------------------------------------------|------------------|
| Nalog za plaćanje         | korisnik IME PREZIME za FIRMA                                | E                |
| Kupovina i prodaja deviza |                                                              |                  |
| P Weddharddho placanje    |                                                              |                  |
| Uzorci                    | Uplatilac                                                    |                  |
| Nalozi za plaćanje        | Broj računa uplatioca * 1100000000, Poslovni račun 💌         |                  |
| Međunarodna plačanja      | Model - Poziv na broj zaduženja * 00 💌                       |                  |
|                           | Primalac                                                     |                  |
|                           | Naziv primaoca                                               | *                |
|                           | Broj računa primaoca * Odaberite banku 💌 -                   |                  |
|                           | Model - Poziv na broj odobrenja * 00 💌 -                     |                  |
|                           | Plaćanje                                                     |                  |
|                           | Iznos * EUR                                                  |                  |
|                           | Šifra opisa plaćanja * 120 💌 <u>Šifarnik osnova plaćanja</u> |                  |
|                           | Opis plaćanja *                                              | ~                |
|                           | Datum valute * 02.05.2015 iiii                               |                  |
|                           | Hitno 🗇                                                      |                  |
|                           | Pošalji emailom potvrdu transakcije 🗵                        |                  |
|                           | Provjeri Odustani                                            | * obavezna polja |

Slika 13 – Plaćanja

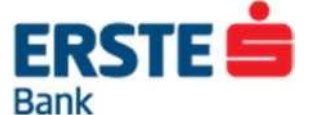

Nalog je potrebno popuniti na sledeći način:

- u polju "broj računa uplatioca" odaberite račun s kojeg želite izvršiti plaćanje
- u polje "model poziv na broj zaduženja" prepišite broj sa naloga za plaćanje koji ste dobili od izdavaoca računa ili poziv na broj u skladu sa pravilima platnog prometa. Modele 99 i 00 ne morate birati jer su oni podrazumijevani za Banku i aplikacija će po potrebi upisati jedan od tih modela ukoliko shodno potrebi ne izaberete model 18 ili 05.
- u polje "Naziv primaoca" unesite nazim primaoca sredstava
- u polje "broj računa primaoca" upišite broj računa na koji uplaćujete sredstva,
- u polje "model poziv na broj odobrenja" prepišite broj sa naloga za plaćanje koji ste dobili od izdavaoca računa ili poziv na broj u skladu sa pravilima platnog prometa. Modele 99 i 00 ne morate birati jer su oni podrazumijevani za Banku i aplikacija će po potrebi upisati jedan od tih modela ukoliko shodno potrebi ne izaberete model 18 ili 05.
- u polje "iznos " upišite iznos sredstava koji želite prenijeti,
- u polje "šifra opisa plaćanja" unesite odgovarajuću šifru plaćanja, za popis svih šifara kliknite na "Šifrarnik osnova plaćanja"
- u polje "opis plaćanja" kratko opišite svrhu ili opis plaćanja,
- odaberite datum na koji želite da se izvrši plaćanje,
- opcija "Hitno" ova opcija važi za naloge koji se šalju prema drugim bankama, a čiji iznos je manji od 1000EUR.Ukoliko želite da nalog bude procesuiran u RTGS-u, čekirajte opciju "Hitno". Nalozi sa opcijom HITNO se izvršavaju po većoj tarifi.
- klikom na "pošalji e-poštom potvrdu transakcije" odredite želite li primiti potvrdu o obavljenom plaćanju na email adresu.

Nakon što su popunjena sva polja, potrebno je kliknuti na Provjeri kako bi se provjerila ispravnost unešenih podataka. Ukoliko postoje greške, prikazaće se poruka koja ukazuje na grešku koju je potrebno ispraviti.

- Ukoliko je nalog ispravno popunjen nakon provjere potrebno je nalog potvrditi, klikom na Potvrdi, kako bi se plaćanje izvršilo. Ukoliko želite nešto promijeniti, kliknite na Odustani kako biste se vratili na mogućnost popunjavanja, odnosno, promjene naloga za plaćanje.
- Ako je korisnik označio da želi primiti e-mail potvrdu, korisnik će nakon izvršenja naloga na e-mail adresu primiti obavješetenje o sprovedenoj transakciji.
- Nalog za plaćanje može se zadati s datumom unaprijed i izvršiće se na taj naznačeni dan. Ako u trenutku izvršenja nema dovoljno sredstava na računu, nalog će se pokušavati izvršiti nekoliko puta u toku dana. Ukoliko ni nakon tog perioda na računu ne bude dovoljno sredstava, transakcija se uopšte neće izvrsiti i nalog će biti prikazan u meniju Pregled plaćanja u neizvršenim nalozima.
- Napomena: Izvršenje naloga koji je upućen u međubankarski platni promet zavisi i od klirinških ciklusa koje definiše CBCG, a vremena izvršenja naloga su definisana Terminskim planom koji se može preuzeti sa sajta banke <u>www.erstebank.me</u>. Ukoliko korisnik ima ovlašćenje za kolektivno potpisivanje naloga, nalog će se naći u Verifikovanim i čekati drugog potpisnika da potpiše i potvrdom pošalje u plaćanje.

### 5.2 Kupovina i prodaja deviza

Ova opcija omogućava kupovinu i prodaju u deviza na sljedeći način:

- za kupovinu deviza odaberite svoj transakcioni račun u polju "Na teret računa",
- a devizni transakcioni račun u polju "U korist sposptvenog računa" i pripadajuću valutu, a za prodaju deviza obrnuto,
- odabirom "valute" birate valutu deviza koju želite kupiti/prodati,
- upišite željeni iznos kupovine, odnosno prodaje deviza u polje "iznos",
- u polje "svrha naloga" kratko opišete svrhu ili opis prenosa,
- odaberite datum na koji želite da se kupoprodaja izvrši,
- klikom na "pošalji email potvrdu transakcije" određujete želite li primiti potvrdu o obavljenom plaćanju na email ili ne.

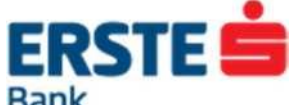

| Ballk                     |                                                                                                    |                                       |
|---------------------------|----------------------------------------------------------------------------------------------------|---------------------------------------|
| Plaćanja                  | Prodaja deviza                                                                                                    | 🖂 i 🕏                                 |
| Nalog za plaćanje         | korisnik IME PREZIME za FIRMA                                                                                                    | 8                                     |
| Kupovina i prodaja deviza |                                                                                                    |                                       |
| Medunarodno plaćanje      |                                                                                                    |                                       |
| Uzorci                    | Uplatilac                                                                                                    |                                       |
| Nalozi za plaćanje        | Na teret računa * 110000000, Poslovni račun 💌                                                                                                    |                                       |
| Medunarodna plaćanja      | Valuta * 978 EUR                                                                                                    |                                       |
|                           | Primalac                                                                                                    |                                       |
|                           | U korist računa * 110000000, Poslovni račun 💌                                                                                                    |                                       |
|                           | Valuta * 978 EUR                                                                                                    |                                       |
|                           | Plaćanje                                                                                                    |                                       |
|                           | Iznos ** EUR                                                                                                    |                                       |
|                           | Svrha naloga *                                                                                                    |                                       |
|                           | Datum izvršenja * 02.05.2015                                                                                                    |                                       |
|                           | Pošalji emailom potvrdu 😰<br>transakcije                                                                                                    |                                       |
|                           |                                                                                                    | * obavezna polja<br>** obavezan iznos |
|                           | Provjeri Odustani                                                                                                    |                                       |
|                           | Naloge je moguće zadati do 14.00h sa tekućim datumom, a nakon toga sa narednim radnim danom.<br>Naloge je moguće zadati do 30 dana unaprijed, u tom slučaju primijeniće se važeći kurs na dan izvršenja. |                                       |

Slika 14 – Kupovina i prodaja deviza

- Nakon što su popunjena sva polja, potrebno je kliknuti na dugme Provjeri kako bi se provjerila ispravnost unesenih podataka.
- Ukoliko postoje greške, prikazaće se okvir sa upozorenjem koje ukazuje na grešku koju je potrebno ispraviti.
- Ukoliko je nalog ispravno popunjen nakon provjere potrebno je nalog potvrditi, klikom na Potvrdi, kako bi se kupoprodaja izvršila.

Ukoliko želite nešto promijeniti, kliknite na Odustani kako bi se vratili na mogućnost popunjavanja, odnosno promjene naloga za kupoprodaju deviza.

Nalog za kupovinu i prodaju deviza se može zadati s datumom unaprijed i izvršiće se na taj naznačeni dan po kursu koji je tog dana važeći. Ako u trenutku izvršenja nema dovoljno sredstava na računu, nalog će se pokušavati izvršiti nekoliko puta u toku dana. Ukoliko ni nakon tog perioda na računu ne bude dovoljno sredstava, kupovina/prodaja se uopšte neće izvršiti i nalog će biti prikazan u meniju Pregled plaćanja u neizvršenim nalozima.

### 5.3 Međunarodna plaćanja

Nalogom za međunarodno plaćanje možete prenositi sredstva sa računa u Erste banci u korist računa u inostranstvu.

Za realizaciju naloga potrebno je popuniti sledeće podatke:

- Naziv primaoca
- Adresa primaoca
- Grad primaoca
- IBAN ili broj računa primaoca
- Šifra države primaoca šifra je trocifrena, a može se izabrati iz liste koja se dobije kada se klikne na link "Popis država"
- Naziv banke primaoca
- Adresa i grad banke primaoca
- Šifra banke primaoca ili BIC (SWIFT) adresa banke primaoca
- Šifra države banke primaoca šifra je trocifrena, a može se izabrati iz liste koja se dobije kada se klikne na link "Popis država"

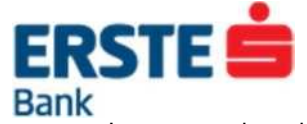

- Instrument placanja
- Iznos i Valuta placanja
- Datum placanja
- Troškovna opcija
- Osnova placanja šifra osnove placanja je trocifrena, a može se izabrati iz liste koja se dobije kada se klikne na link "Popis osnova plaćanja"
- Opis placanja
- Računi pokrića naloga

| lačanja                   | Nalog za međunarodno plaćanje                                                                             | 8              |
|---------------------------|----------------------------------------------------------------------------------------------------|----------------|
| Nalog za plačanje         | korisnik IME PREZIME za FIRMA                                                                             |                |
| Kupovina i prodaja deviza |                                                                                                    |                |
| meddharodho piacanje      |                                                                                                    |                |
| orci                      | 1. Uplatilac FIRMA Matični broj: 0000009876543                                                            |                |
| Nalozi za plaćanje        | 2. Banka Erste bank AD Podgorica                                                                          |                |
| Međunarodna plačanja      | 3. Nalog broj                                                                                             |                |
|                           | Naziv primaoca ~                                                                                          |                |
|                           | Adresa primaoca                                                                                           |                |
|                           | 4 Grad primapa *                                                                                          |                |
|                           |                                                                                                    |                |
|                           | BAN III broj racuna primaoca                                                                              |                |
|                           | Sifra države primaoca * Popis država                                                                      |                |
|                           | Naziv banke primaoca *                                                                                    |                |
|                           | Adresa I grad banke primaoca                                                                              |                |
|                           | 5. Šlířa banke primaoca (bank oode BLZ, ABICAB, SCN, FW (ABA), npr. BLZ 20 111)                           |                |
|                           | BIC (SWIFT) adresa banke<br>primaoca                                                                      |                |
|                           | Sifra države banke primaoca Popis država                                                                  |                |
|                           | Instrument plačanja * 1 - Doznake, kreditna pisma i čekovi                                                |                |
|                           | 6. Iznos * Valuta plačanja 978 EUR 💌                                                                      |                |
|                           | Datum plačanja * 02.05.2015 ) 🕅                                                                           |                |
|                           | Troškovna opcija * C 1 - na teret nalogodavaca C 2 - na teret korisnika C 3 - podije<br>(OUR) (BEN) (SHA) | ijeni troškovi |
|                           | 7. Osnova plaćanja * Popis osnova plaćanja                                                                |                |
|                           | Opie plačanja *                                                                                           | *              |
|                           | 8. Mjesto i datum Potpis i pečat nalogodavca                                                              |                |
|                           | Računi pokrića naloga * Valuta Iznos pokrića naloga Vrsta pokrića Mal                                     | tični br.      |
|                           |                                                                                                    |                |

Slika 15– Nalog za međunarodna placanja

- Nalog je ispravan ako su osigurana sva pokrića i dostavljena eventualno potrebna dokumentacija. Dokumentacija se mora proslijediti u skeniranom obliku na mail <u>swift@erstebank.me</u>.
- Nakon popunjavanja svih obaveznih polja, potrebno je odabrati opciju Provjeri kako bi se provjerila ispravnost unijetih podataka. Ukoliko greške postoje, prikazaće se okvir sa upozorenjem na pogrešno unešeni podatak koji je potrebno ispraviti. Kada su svi podaci ispravni. Ukoliko je nalog ispravno popunjen nakon provjere potrebno je nalog potvrditi, klikom na Potvrdi, kako bi se plaćanje izvršilo. Ukoliko želite nešto promijeniti, kliknite na Odustani kako bi se vratili na mogućnost popunjavanja, odnosno, promjene Naloga za međunarodno plaćanje.

Nalog za međunarodna plaćanja se može zadati s datumom unaprijed i izvršiće se na taj naznačeni dan po kursu koji

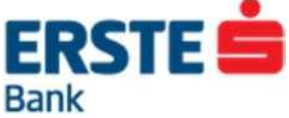

je tog dana važeći. Ako u trenutku izvršenja nema dovoljno sredstava na računu, nalog neće biti moguće izvršiti i biće prikazan u meniju Pregled plaćanja u neizvršenim nalozima.

Napomena: Za izvršenje naloga za međunarodna plaćanja na trenutni datum valute potrebno je nalog i svu potrebnu dokumentaciju ispostaviti najkasnije do 14.00h. U suprotnom nalog će biti izvršen prvog sledećeg radnog dana.

### 5.4 Uzorci

Korišćenje uzoraka pojednostavljuje plaćanja koja se često ponavljaju. Uzorak je unaprijed kreirani nalog na osnovu kojeg se jednostavno i brzo može zadati novo plaćanje uz eventualnu promjenu nekog podatka.

Moguće je kreirati uzorke za sledeće tipove naloga:

- Nalog za plaćanje
- Međunarodno plaćanja

#### 5.4.1 Pregled uzoraka

Kreirane uzorke korisnik može pregledati odabirom vrste uzorka u meniju "Plaćanja". Otvoriće se stranica s listom uzoraka koji se dodatno mogu pretraživati po početnom slovu. U pregledu uzoraka moguće je kliknuti na:

naziv uzorka

Prikazaće se nalog s poljima popunjenim prilikom kreiranja uzorka. Po potrebi neki podatak se može promijeniti i nalog sprovesti u skladu s pravilima navedenim u prethodnim poglavljima.

"promjena"

Prikazat ce se uzorak s mogucnosću promjene svih polja. Klikom na "Provjeri" provjeravaju se uneseni podaci, a klikom na "Potvrdi" uzorak se snima. Ukoliko korisnik želi izbrisati uzorak iz liste svojih uzoraka za plaćanje može to učiniti odabirom ove opcije i klikom na dugme "Obrisi uzorak".

"promet"

Prikazat ce se lista posljednjih 50 izvrsenih transakcija zadatih na osnovu uzorka, a za prikaz sljedecih 50 treba odabrati opciju "sljedeca". Za detaljan prikaz pojedinacnog naloga treba kliknuti na broj računa u prikazu naloga.

| Plaćanja                  | Uzorci naloga za plaćanje                                                              | 🖂 i 🕏             |
|---------------------------|----------------------------------------------------------------------------------------|-------------------|
| Nalog za plaćanje         | korisnik IME PREZIME za FIRMA                                                          | в                 |
| Kupovina i prodaja deviza |                                                                                        | _                 |
| Medunarodno plaćanje      |                                                                                        |                   |
|                           | lz                                                                                     | rada novog uzorka |
| Uzorci                    |                                                                                        |                   |
| Nalozi za plaćanje        | Filtriranje uzoraka:                                                                   |                   |
| Međunarodna plaćanja      | A. B. C. Č. Ć. D. Đ. E. F. Q. H. I, J. K. L. M. N. O. P. Q. R. S. Š. I. U. V. W. X. Y. | <u>Z, Ž   svi</u> |
|                           | DEMO AGENT, 540-1100000011                                                             | promjena   promet |

Slika 16 – lista kreiranih uzoraka

| Promet po uz          | Promet po uzorku platnog naloga 🛛 🛛 🗠 🛛 🖄 |                  |          |        |                   |           |                   | 🖂 i 🕏   |
|-----------------------|-------------------------------------------|------------------|----------|--------|-------------------|-----------|-------------------|---------|
| korisnik IME PRE      | ZIME za FIRMA                             |                  |          |        |                   |           |                   | i       |
|                       |                                           |                  |          |        |                   |           |                   |         |
| Broj računa uplatioca |                                           |                  | Na teret |        | Na teret U korist |           |                   |         |
| Datum<br>dokumenta    | Datum<br>valute                           | Opis transakcije | Val.     | Iznos  | Val.              | Iznos     | Iznos u<br>eurima | Potvrda |
| 1100000000            |                                           | AGENT            |          |        |                   |           |                   |         |
| 21.04.2009.           | 21.04.2009.                               | 2                | 978      | 123,99 | 978               | 78 123,99 | 123,99            |         |
| Nalog za plaćanj      | je                                        | Račun za usluge  |          |        |                   |           |                   | _       |
| UKUPNO                |                                           |                  |          |        |                   |           | 123,99            |         |

Slika 17 – promet po uzorku

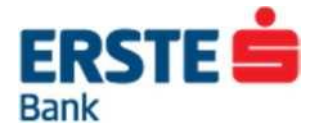

#### 5.4.2 Kreiranje uzoraka

Na vrhu ekrana s listom uzoraka nalazi se dugme za izradu novog uzorka.

Nakon što kliknete na opciju "Izrada novog uzorka" prikazaće se ekran koji sadrži iste podatke i popunjava se isto kao odabrana vrsta naloga. Za razliku od naloga, uzorak ima samo jedno dodatno polje - "Naziv uzorka".

Postupak izrade uzorka je gotovo identičan popunjavanju naloga uz nesto manje obaveznih polja i uz manje kontrola podataka (npr. ne vrši se kontrola poziva na broj, već samo ispravnost unošenog računa). Kreiranje uzorka se potvrduje opcijama "Provjeri" i nakon nje "Potvrdi".

| Uzorak naloga za plaćanje       |                              | 🖂 i 🕏          |
|---------------------------------|------------------------------|----------------|
| korisnik IME PREZIME za FIRMA   |                              | E              |
|                                 |                              |                |
| Naziv uzorka*                   |                              |                |
| Uplatilac                       |                              |                |
| Broj računa uplatioca *         | 110000000, Poslovni račun 💌  |                |
| Model - Poziv na broj zaduženja |                              |                |
| Primalac                        |                              |                |
| Naziv primeora                  |                              | *              |
| Naziv primaoca                  |                              | -              |
| Broj računa primaoca *          | Odaberite banku 💽 -          |                |
| Model - Poziv na broj odobrenja | 00 -                         |                |
| Plaćanje                        |                              |                |
| Iznos                           | EUR                          |                |
| Šifra opisa plaćanja            | 120 Sifarnik osnova plaćanja |                |
|                                 |                              | *              |
| Opis plaćanja                   |                              | -              |
| Hitno                           |                              |                |
|                                 |                              | obavezna polja |
|                                 | Provjeri Odustani            |                |

Slika 18 – Kreiranje novog uzorka

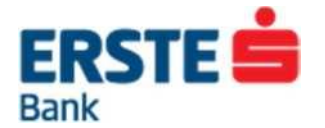

#### **PREGLED PLAĆANJA** 6

Odabirom menija "Pregled plaćanja" na ekranu se otvara pregled izvršenih platnih naloga.

Pregled plaćanja čini pregled svih naloga napravljenih u korist i na teret računa korisnika u Erste banci putem Erste NetBanking.

Meni "Pregled plaćanja" omogućuje slijedeće opcije:

Platni nalozi

O Neverifikovani O Verifikovani

O U prenosu

O Izvršeni

Međunarodna plaćanja O Neverifikovani

- - O Verifikovani
  - O U obradi
  - O Izvršeni
- O Neizvršeni O Stornirani
- O Neizvršeni
- O Stornirani

| Platni nalozi         | Platni nalo:       | Platni nalozi - izvršeni      |                   |    |       |           |       |            |            | 🖂   🖥       |
|-----------------------|--------------------|-------------------------------|-------------------|----|-------|-----------|-------|------------|------------|-------------|
| Neverifikovani (1)    | korisnik IME PI    | korisnik IME PREZIME za FIRMA |                   |    |       |           |       |            |            | E           |
| Verifikovani (1)      |                    |                               |                   |    |       |           |       |            |            |             |
| U prenosu             |                    |                               |                   |    |       |           |       |            |            |             |
| Izvršeni              | Pretraživar        | ije                           |                   |    |       |           |       |            |            |             |
| Neizvršeni            | _                  |                               |                   |    |       |           |       |            |            |             |
| Stornirani            | Broj računa u      | platioca                      |                   |    | Na te | ret       | U kor | ist        | Iznos u    |             |
| Nalozi za međunarodno | Datum<br>dokumenta | Datum<br>valute               | Opis transakcije  |    | Val.  | Iznos     | Val.  | Iznos      | eurima     | Potvrda     |
| plaćanje              | 1100000000         |                               | ADRIAGENT         |    |       |           |       |            | 00 100,00  |             |
| Neverifikovani        | 02.05.2015         | 02.05.2015                    | 540 1100333900    | 99 | 978   | 100,00    | 079   | 100.00     |            |             |
| Verifikovani          | 02.03.2013.        | 02.03.2013.                   | 340-1100333000    | 35 | 370   |           | 5/0   | 100,00     |            |             |
| U obradi              | Nalog za plaća     | anje                          | Usluga po spec.rn |    |       |           |       |            |            |             |
| Izvršeni              |                    |                               |                   |    |       | Potpisao: | IME P | REZIME, 2  | 4.01.2010. | u 18:06:46. |
| Neizvršeni            | 1100000000         | ADRIAGENT                     |                   |    |       |           |       |            |            |             |
| Stornirani            | 02.05.2015.        | 02.05.2015.                   | 540-1100333800    | 99 | 978   | 100,00    | 978   | 100,00     | 100,00     |             |
|                       | Nalog za plaća     | anje                          | Usluga po spec.m  |    |       |           |       |            |            | _           |
|                       |                    |                               |                   |    |       | Potpisao: | IME P | REZIME, 24 | 4.01.2010. | u 18:06:46. |
|                       | UKUPNO             |                               |                   |    |       |           |       |            | 200,00     |             |
|                       | Kraj prikaza       | podataka.                     |                   |    |       |           |       |            |            |             |

Slika 19 – Pregled izvršenih naloga

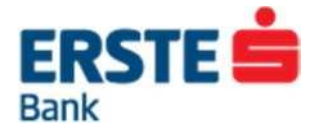

### 6.1 Neverifikovani nalozi

Ukoliko je nalog unio korisnik koji nema dozvolu za potpisivanje ili su za izvršenje naloga potrebna dva potpisa, nakon popunjavanja nalog se prvo smješta u pregled Neverifikovanih naloga.

| Platni nalozi         | Platni na   | alozi - nepo                       | otpisani        |                   |       |           |             |          |              |           | 🖂   1        |
|-----------------------|-------------|------------------------------------|-----------------|-------------------|-------|-----------|-------------|----------|--------------|-----------|--------------|
| Neverifikovani (1)    | korisnik IM | E PREZIME za                       | FIRMA           |                   |       |           |             |          |              |           |              |
| Verifikovani (1)      |             |                                    |                 |                   |       |           |             |          |              |           |              |
| U prenosu             |             |                                    |                 |                   |       |           |             |          |              |           |              |
| Izvršeni              | Pretraz     | ivanje                             |                 |                   |       |           |             |          |              |           |              |
| Neizvršeni            |             |                                    | • · · ·         |                   |       |           |             |          |              |           |              |
| Stornirani            | Oznaka      | Broj racuna (                      | uplatioca       | Onia tanan kajin  |       | Na te     | ret         | U korist |              | Iznos u   | ~            |
| Nalozi za međunarodno | naloga      | Datum<br>dokumenta                 | Datum<br>valute | Opis transakcije  |       | Val.      | Iznos       | Val.     | Iznos        | eurima    | Storno       |
| plaćanje              |             | 1100000000                         |                 | ADRIAGENT         |       |           | 100,00      |          |              |           |              |
| Neverifikovani        |             | 02 05 2015                         | 02 05 2015      | 540-1100333800    | 99    | 978       |             | 978      | 100.00       | 100.00    | X            |
| Verifikovani          |             |                                    |                 |                   |       |           |             |          |              |           |              |
| U obradi              |             | Nalog za placanje Osloga po spec.m |                 |                   |       |           |             |          |              |           |              |
| Izvršeni              |             | 1100000000                         |                 | ADRIAGENT         |       |           |             |          |              |           |              |
| Neizvršeni            |             | 02.05.2015.                        | 02.05.2015.     | 540-1100333800    | 99    | 978       | 100,00      | 978      | 100,00       | 100,00    | ×            |
| Stornirani            |             | Nalog za plać                      | anje            | Usluga po spec.rn |       |           |             |          |              |           |              |
|                       | UKUPNO      |                                    |                 |                   |       |           |             |          |              | 200,00    |              |
|                       | UKUPNO      | označenih za                       | potpisivanje    |                   |       |           |             |          |              | 0,00      |              |
|                       | Kraj prik   | aza podataka                       | <b>i</b> .      |                   |       |           |             |          |              |           |              |
|                       | Označi      | sve                                |                 |                   | * Akc | ) je nalo | ig već u ol | bradi il | i izvršen, i | neće se m | oći stornira |

Slika 20 – Pregled neverifikovanih naloga

### 6.2 Verifikovani nalozi

U pregledu verifikovanih naloga nalaze se svi nalozi koji čekaju da se dostigne datum plaćanja (nalozi sa datumom valute u budućnosti) ili za njihovo izvršenje nema dovoljno sredstava na računu.

### 6.3 U prenosu / U obradi

Nalog se prebacuje u pregled naloga U prenosu kada su ispunjeni svi uslovi za njegovo izvršavanje (dovoljno sredstva na računu, dostignut datum izvršenja i sl.), a plaćanje ide na račun izvan Erste banke (u nacionalnom ili međunarodnom platnom prometu). Nalozi će se nalaziti u ovom pregledu sve dok banka ne primi povratnu informaciju (od banke gdje su sredstva upućena) da je nalog izvršen. Po prijemu te informacije, nalog se prebacuje u pregled izvršenih naloga. U slučaju međunarodnih plaćanja iz satusa U obradi u izvršene se prebacuju nalozi već u trenutku kada su sredstva upućena prema odredišnoj Banci.

### 6.4 Pregled izvršenih naloga

Pregled izvršenih naloga za plaćanje prikazuje sve naloge koji su uspješno teretili račun i sredstva su proslijeđena primaocu.

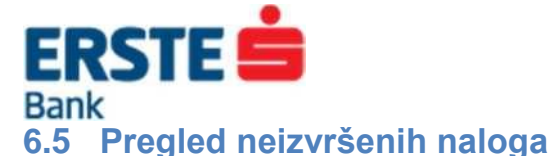

Pregled neizvršenih platnih naloga obuhvata sve neizvršene naloge, tj. naloge koji se na zadati datum plaćanja nisu mogli izvršiti, zbog npr. nedovoljno raspoloživih sredstava na računu.

### 6.6 Pregled storniranih naloga

Pregled storniranih naloga za plaćanje prikazuje sve stornirane naloge (one koje je klijent sam stornirao odabirom opcije "Storno").

Na svim pregledima zajedničke su sledeće opcije:

#### > pretraživanje

Klikom na opciju "**Pretraživanje**" otvara se mogućnost postavljanja uslova za pretragu naloga po različitim kriterijima.

#### prethodne/sljedeće

Na ekranu je prikazano posljednjih 50 naloga, a za prikaz sljedećih 50 potrebno je odabrati opciju "sljedeće", a za povratak na prethodnih 50 naloga opciju "prethodne". Ove opcije su neaktivne, sve dok se ne ispuni uslov za njihovu upotrebu, odnosno sve dok je popis naloga manji od 51.

#### prikaz pojedinačnog naloga

Klikom na broj računa pored svakog naloga moguće je dobiti detaljan prikaz tog naloga. Kod detaljnog prikaza pojedinačnog naloga nalog je moguće:

- O unijeti novi na osnovu prikazanog naloga, klikom na link <unos nove>
- O kreirati uzorak na osnovu prikazanog naloga, klikom na link <uzorak>
- O u slučaju da je nalog nizvršen moguća je i opcija storno klikom na link <storno>

| Platni nalozi                  | Platni naloz       | i - potpisani   | i                 |                  |             |        |           |          |           |              | × 1     |
|--------------------------------|--------------------|-----------------|-------------------|------------------|-------------|--------|-----------|----------|-----------|--------------|---------|
| Neverifikovani (1)             | korisnik IME PR    | EZIME za FIRM   | IA                |                  |             |        |           |          |           |              |         |
| Verifikovani (1)               |                    |                 |                   |                  |             |        |           |          |           |              |         |
| U prenosu                      |                    |                 |                   |                  |             |        |           |          |           |              |         |
| Izvršeni                       | Pretraživanj       | e               |                   |                  |             |        |           |          |           |              |         |
| Neizvršeni                     | Na teret raču      | na              | 110000000, Poslov | ni račun 💌       |             |        |           |          |           |              |         |
| Stornirani                     | Iznos              |                 | <= •              |                  | •           |        |           |          |           |              |         |
| alozi za međunarodno<br>aćanje | U korist raču      | na t            | oroj računa: 🛛    |                  |             | -      |           |          |           |              |         |
| leverifikovani                 |                    |                 |                   |                  |             |        |           |          |           |              |         |
| erifikovani                    | Iznos              |                 | <                 |                  |             |        |           |          |           |              |         |
| obradi                         | Vrsta plaćan       | а               | Svi nalozi  Nal   | og za plaćanie ( | Prodaia dev | iza    |           |          |           |              |         |
| zvršeni                        | _                  | -               |                   |                  |             |        |           |          |           |              |         |
| eizvršeni                      | Datum dokur        | nenta d         | bd 📃 🛄            | do               |             |        |           |          |           |              |         |
| Stornirani                     | Datum valute       |                 | bd 📃 🛄            | do               |             |        |           |          |           |              |         |
|                                |                    | l               | Pokreni pretragu  |                  |             |        |           |          |           |              |         |
|                                | Broj računa u      | olatioca        |                   |                  |             | Na ter | et        | U korist |           |              |         |
|                                | Datum<br>dokumenta | Datum<br>valute | Opis transakcije  |                  |             | Val.   | Iznos     | Val.     | Iznos     | eurima       | Storr   |
|                                | 1100000000         |                 | ADRIAGENT         |                  |             |        |           |          |           |              |         |
|                                | 02.05.2015.        | 02.05.2015.     | 540-1100333800    | 99               |             | 978    | 100,00    | 978      | 100,00    | 100,00       | ×       |
|                                | Nalog za plaća     | nje             | Usluga po spec.m  |                  |             |        |           |          |           |              |         |
|                                |                    |                 |                   |                  |             | F      | Potpisao: | IME PR   | EZIME, 24 | 4.01.2010. ι | ı 18:06 |
|                                | 1100000000         |                 | ADRIAGENT         |                  |             |        |           |          |           |              |         |
|                                | 02.05.2015.        | 02.05.2015.     | 540-1100333800    | 99               |             | 978    | 100,00    | 978      | 100,00    | 100,00       | ×       |
|                                | Nalog za plaća     | nje             | Usluga po spec.m  |                  |             |        |           |          |           |              |         |

Slika 21 - opcije na pregledu placanja.

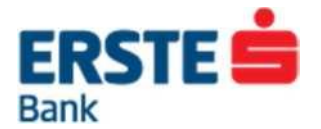

# 7 DATOTEKE

Odabirom menija "datoteke" na vrhu ekrana korisniku će biti ponuđene opcije unosa naloga učitavanjem datoteka.

U meniju sa lijeve strane, korisniku su ponuđene opcije (Slika 22):

Unos:

- O Prihvat datoteka
- O Isplata plata zaposlenima

Pregled datoteka

- O Domaćeg platnog prometa
- O Deviznog platnog prometa
- O Isplata plata

#### Formati datoteka

- O Domaćeg platnog prometa
- Deviznog platnog prometa
- O plata

| Unos                         | Prihvat datoteka              |                                                                       | 🖂 i 🕏 |
|------------------------------|-------------------------------|-----------------------------------------------------------------------|-------|
| Prihvat datoteka             | korisnik IME PREZIME za FIRMA |                                                                       | в     |
| Isplata plata zaposlenima    |                               |                                                                       |       |
| Pregled datoteka             |                               |                                                                       |       |
| Domaćeg platnog prometa      |                               | odomaćeg platnog prometa                                              |       |
| Deviznog platnog prometa (1) | Vrsta                         | <ul> <li>oeviznog platnog prometa</li> <li>isplata platnog</li> </ul> |       |
| Isplate plata                |                               |                                                                       |       |
|                              | Datoteka                      | Browse                                                                |       |
| Formati datoteka             |                               | Dočalij                                                               |       |
| Domaćeg platnog prometa      |                               | rosaiji                                                               |       |
| Deviznog platnog prometa     |                               |                                                                       |       |
| ✓ Plata                      |                               |                                                                       |       |

Slika 22 - Prihvat datoteka

### 7.1 Unos

Na NatBankingu nije potrebno ručno unositi nalog po nalog, već je moguće unijeti više naloga odjednom učitavanjem datoteke. Datoteka se kreira, najčešće, u knjigovodstvenom programu, a mora biti kreirana u skladu s uputstvom koje se nalazi na lijevoj strani ekrana pod naslovom "Formati datoteka".

Za sve vrste datoteka prihvat funkcioniše po istom principu. Potrebno je odabrati vrstu datoteke koja se učitava, nakon toga kliknuti na "Browse" i u prozoru koji se otvori pronaći željenu datoteku. Nakon što se odabere željena datoteka korisnik treba odabrati opciju "Pošalji" kako be se datoteka učitala u NetBanking.

Po završetku učitavanja datoteke, automatski se prebacuje na ekran "Pregleda datoteka domaćeg platnog prometa".

Da bi se učitani nalozi izvršili potrebno ih je potpisati na način objašnjen u poglavlju 7.2 Pregled datoteka.

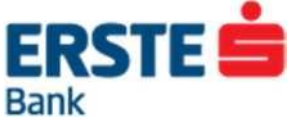

### 7.2 Pregled datoteka naloga domaćeg platnog prometa

Ekran "Pregled datoteka naloga" obuhvata sve primljene datoteke s rednim brojem prenosa, datumom prenosa, ukupnim brojem naloga koje sadrži pojedina datoteka, ukupnim iznosom svih naloga iz datoteke, brojem i iznosom izvršenih naloga, brojem i iznosom potpisanih naloga, kao i brojem neispravnih naloga u pojedinoj datoteci.

| Unos                         | Pregled     | datoteka  | a domaćeg                 | platnog    | prometa |            |          |        |           |            |            | 🖂   🕅     |
|------------------------------|-------------|-----------|---------------------------|------------|---------|------------|----------|--------|-----------|------------|------------|-----------|
| Prihvat datoteka             | korisnik IN |           | F za FIRMA                |            |         |            |          |        |           |            |            |           |
| Isplata plata zaposlenima    |             |           |                           |            |         |            |          |        |           |            |            |           |
| Pregled datoteka             |             |           |                           |            |         |            |          |        |           |            |            |           |
| Domaćeg platnog prometa      | Oznaka      | Broi      | Potpisivanje              | e<br>Datum | Ukupno  |            | Izvršeno |        | Potpisano |            | Neispravno | Storniran |
| Deviznog platnog prometa (1) | naloga      | prenosa   | Storniranje<br>Reispravni |            | naloga  | iznos      | naloga   | iznoe  | naloga    | iznos      | naloga     | naloga    |
| Isplate plata                |             |           |                           |            | naioga  | 121105     | naioga   | 121108 | naioga    | 121108     | naioga     | naioga    |
|                              |             | 10/003045 | 🗹 🗙 🗄                     |            | 1       | 101.694,12 |          |        | 1         | 101.694,12 |            |           |
| Formati datoteka             |             |           |                           |            |         |            |          |        |           |            |            |           |
| Domaćeg platnog prometa      |             |           |                           |            |         |            |          |        |           |            |            |           |
| Deviznog platnog prometa     |             |           |                           |            |         |            |          |        |           |            |            |           |
| ✓ Plata                      |             |           |                           |            |         |            |          |        |           |            |            |           |

Slika 23 – Pregled učitanih datoteka naloga u domaćem platnom prometu

Na ovom ekranu ponuđene su sljedeće opcije:

#### pregled naloga iz datoteke

Klikom na broj prenosa prikazat će se svi pojedini nalozi iz datoteke. Mogućnosti tog prikaza su identične kao i kod prikaza Neverifikovanih platnih naloga objašnjenom u prethodnom poglavlju.

Klikom na znak ( $\sqrt{}$ ) omogućiće se potpisivanje svih naloga iz datoteke odjednom. Na ekranu će se prikazati dodatni dio za potpisivanje naloga. Ova opcija nije moguća ukoliko datoteka sadrži naloge sa greškama. Ako su nalozi potpisani od strane prvog potpisnika, ali je potreban još i drugi potpis, prvom potpisniku neće biti omogućeno potpisivanje (polje je zatamnjeno), a drugom potpisniku će biti moguće potpisivanje.

🔀 Klikom na znak (X) stornirat će se svi nalozi iz datoteke i premjestiti se u pregled storniranih platnih naloga.

Klikom na znak uzvika (!) prikazaće se svi neispravni nalozi iz datoteke s opisom greške kod svakog pojedinog naloga. Da bi se mogli potpisati i izvršiti, naloge je potrebno ispraviti klikom na broj računa i odabirom opcije "promjena".

### 7.3 Pregled datoteka deviznog platnog prometa

Pregled datoteka deviznog platnog prometa obuhvata sve primljene datoteke s rednim brojem prenosa, statusom datoteke, ukupnim brojem naloga koje sadrži pojedina datoteka, brojem izvršenih, potpisanih i neispravnih naloga.

Klikom na broj prenosa prikazat će se svi pojedini nalozi iz datoteke. Mogućnosti tog prikaza su identične kao i kod prikaza Neverifikovanih deviznih naloga objašnjenim u poglavlju prije.

Nakon što svi potrebni potpisnici potpišu naloge, oni prelaze u potpisane naloge ili u naloge u obradi i mogu se vidjeti u pregledu plaćanja.

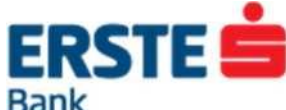

| Unos                                                 | Pregled da       | regled datoteka deviznih naloga 🛛 🗠 🛛 🕏 |                 |                  |                    |                     |                      |                      |  |  |
|------------------------------------------------------|------------------|-----------------------------------------|-----------------|------------------|--------------------|---------------------|----------------------|----------------------|--|--|
| Prihvat datoteka                                     | korisnik IME P   | REZIME za FIRM                          | 1A              |                  |                    |                     |                      | F                    |  |  |
| Isplata plata zaposlenima                            |                  |                                         |                 |                  |                    |                     |                      | -                    |  |  |
| Pregled datoteka                                     |                  |                                         |                 |                  |                    |                     |                      |                      |  |  |
| <ul> <li>Domaćeg platnog prometa</li> </ul>          | Oznaka<br>naloga | Broj<br>prenosa                         | Status datoteke | Ukupno<br>naloga | lzvršeno<br>naloga | Potpisano<br>naloga | Neispravno<br>naloga | Stornirano<br>naloga |  |  |
| <ul> <li>Deviznog platnog<br/>prometa (1)</li> </ul> |                  | 10/23                                   |                 | 1                |                    |                     | 1                    |                      |  |  |
| Isplate plata                                        |                  |                                         |                 |                  |                    |                     |                      |                      |  |  |
|                                                      | Označi sve       |                                         |                 |                  |                    |                     |                      |                      |  |  |
| Formati datoteka                                     | Potpiši ozr      | načeno                                  |                 |                  |                    |                     |                      |                      |  |  |
| Domaćeg platnog prometa                              |                  |                                         |                 |                  |                    |                     |                      |                      |  |  |
| Deviznog platnog prometa                             |                  |                                         |                 |                  |                    |                     |                      |                      |  |  |
| ✓ Plata                                              |                  |                                         |                 |                  |                    |                     |                      |                      |  |  |

Slika 24 – Pregled datoteka deviznih naloga

# 7.4 Pregled datoteke isplate plata

Pregled datoteka isplata plata obuhvata sve datoteke s rednim brojem datoteke, datumom isplate, ukupnim brojem naloga koje sadrži pojedina datoteka, ukupnim iznosom svih naloga iz datoteke, brojem neispravnih naloga u pojedinoj datoteci, ukupnim iznosom svih neispravnih naloga pojedine datoteke, te mogućnošću brisanja cijele datoteke. Za pregled ovih podataka potrebno je na pristupnici definisati koji korisnici smiju imati uvid u pregled datoteka isplata plata.

| Unos                         | Pregled datoteka isplate plata     | 🖂 i 🕏 |
|------------------------------|------------------------------------|-------|
| Prihvat datoteka             | korisnik IME PREZIME za FIRMA      | В     |
| Isplata plata zaposlenima    |                                    |       |
| Pregled datoteka             | 💿 neizvršene 💿 u obradi 💿 izvršene |       |
| Domaćeg platnog prometa      | Krai prikaza podataka              |       |
| Deviznog platnog prometa (1) |                                    |       |
| Isplate plata                |                                    |       |
| Formati datoteka             |                                    |       |
| Domaćeg platnog prometa      |                                    |       |
| Deviznog platnog prometa     |                                    |       |
| <u>▼</u> Plata               |                                    |       |
|                              |                                    |       |

Slika 25 - Pregled datoteka za isplatu plata

Ovu datoteku je moguće kreirati i kroz NetBanking aplikaciju na način što se izabere opcija Isplata plata zaposlenima i zatim u listi unesu brojevi računa svih zaposlenih i iznos plate:

| Unos                                                                    | Isplat            | ta plata zaposlenih   |                         |                          | 🖾 i 🕏                |
|-------------------------------------------------------------------------|-------------------|-----------------------|-------------------------|--------------------------|----------------------|
| <ul> <li>Prihvat datoteka</li> <li>Isplata plata zaposlenima</li> </ul> | korisnik          | IME PREZIME za FIRMA  |                         |                          | B                    |
| Pregled datoteka Domaćeg platnog prometa                                | Na te             | eret računa           | 110000000, Poslovni r   | račun 💌                  |                      |
| Deviznog platnog prometa (1)     Isplate plata                          | Datum             | i valute              | 02.05.2015              | Broj datoteke: 10/000111 | Ukupno: 5.000,00 EUR |
| Formati datoteka                                                        | <b>Rbr.</b><br>1. | U korist<br>320000000 | Iznos u EUR<br>5.000,00 | Opis<br>IME PREZIME      |                      |
| Deviznog platnog prometa     Plata                                      | 2.                |                       |                         |                          |                      |
|                                                                         | 4.                |                       |                         |                          |                      |

Slika 26 – Kreiranje datoteke za isplatu plata kroz Netbanking

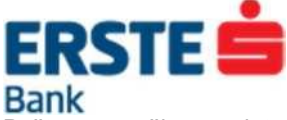

Pošto se završi unos plata svih zaposlenih pojaviće se mogućnost odabira dvije opcije Sačuvaj i Knjiženje (moguće unijeti 50 plata zaposlenih na jednoj stranici, a za unos vise od 50 potrebno kliknuti na opciju sljedeće).

Opcija Sačuvaj - Datoteka će se samo snimiti i biti vidljiva u pregledu datoteka isplate plata (prethodno opisani pregled), ali se plate neće isplatiti sve dok se ne izvrši potpisivanje datoteke.

Opcija Knjiženje - Odabirom opcije "Kniženje" automatski se kreira nalog za plaćanje u ukupnom iznosu navedenih pojedinačnih iznosa. Da bi se nalog izvršio potrebno ga je potpisati u pregledu nepotpisanih naloga na način opisan u prethodnom poglavlju Pregled neverifikovanih platnih naloga. Nakon potpisivanja račun će se teretiti za ukupan iznos uplata, a pojedinačni iznosi će automatski biti uplaćeni na račune zaposlenih.

Ako je unešen neki netačan podatak, na ekranu će se prikazati poruka o tome sa opisom šta je potrebno ispraviti.

# 8 USLUGE

U ponudi imate 2 mogućnosti ugovaranje SMS usluge i to SMS po računu i SMS po platnim karticama.

| Erste SMS                                                                             | Pregled usluga                                                                                                    | 🖂 i 🕏 |
|---------------------------------------------------------------------------------------|----------------------------------------------------------------------------------------------------|-------|
| <ul> <li>Ugovorene SMS usluge</li> <li>Ugovaranje usluge SMS po<br/>računu</li> </ul> | korisnik IME PREZIME za FIRMA                                                                                                    | B     |
| SMS po platnim karticama                                                              | Usluge koje možete ugovoriti                                                                                                    |       |
|                                                                                       | SMS po računu       Informacije o usluzi SMS po računu         Detaljne naknade       Ugovaranje usluge SMS po računu                                      |       |
|                                                                                       | SMS po platnim karticama         Informacije o usluzi SMS po platnim karticama         Detaljne naknade         Ugovaranje usluge SMS po platnim karticama |       |

Slika 27 - Usluge

### 8.1 SMS po računu

Ova opcija omogućava ugovaranje SMS usluge po računu, za koju je potrebno:

- izabrati račun za koji ćete primati SMS poruke o stanju računa
- izabrati vrstu alarma i vrijeme u koje želite primati poruke
- upisati broj mobilnog telefona na koji ćete primati obavještenja
- prihvatiti Opšte uslove korišćenja Erste SMS usluge

Nakon popunjavanja potrebnih polja kliknite Provjeri i ukoliko je sve u redu Potvrdi.

Ako je po odabranom računu usluga već ranije ugovorena, klikom na **Promjena** možete promijeniti unijete podatke.

U slučaju otkaza SMS-a po računu morate otići do najblize filijale i popuniti neophodan formular.

| ERSTE E                            | j                             |                   |                             |                  |
|------------------------------------|-------------------------------|-------------------|-----------------------------|------------------|
| Bank                               |                               |                   |                             |                  |
| Erste SMS                          | Ugovaranje SMS usluge po raču | nu                |                             | 🖂 i 🕏            |
| Ugovorene SMS usluge               | korisnik IME PREZIME za FIRMA |                   |                             | B                |
| Ugovaranje usluge SMS po<br>računu |                               |                   |                             |                  |
| SMS po platnim karticama           |                               |                   |                             |                  |
|                                    | Na teret računa *             | 100009, Žiro raču |                             |                  |
|                                    |                               | Standardni alarmi | Priliv veći od              |                  |
|                                    |                               |                   | Odliv veći od               |                  |
|                                    | Tin alarma *                  |                   | Stanje ispod                |                  |
|                                    | np alama                      | Dodatni alarmi    | Stanje iznad                |                  |
|                                    |                               | Douatri alarni    | 🔲 Časovni alarm 1 📃 💌 : 📃 💌 |                  |
|                                    |                               |                   | Časovni alarm 2 📃 🖃 🗐       |                  |
|                                    | Broj mobilnog telefona *      | CRNA GORA         | 382                         |                  |
|                                    | Prihvatam Opšte uslove        |                   |                             |                  |
|                                    |                               |                   |                             | * obavezna polja |
|                                    |                               | Provjeri          | Istani                      |                  |

Slika 28 – SMS po transakcionom računu

### 8.2 SMS po platnim karticama

Ova opcija omogućava ugovaranje SMS usluge putem koje dobijate obavještenja o transakcijama napravljenim platnim karticama. Ovu vrstu SMS usluge je moguće ugovoriti samo za račune za koje postoje platne kartice (Business debit ili credit kartica).

Da biste ugovorili uslugu potrebno je:

- izabrati račun za koji ćete primati SMS poruke o transakcijama karticom
- kliknuti na opciju Promijeni
- upisati broj mobilnog telefona na koji ćete primati SMS poruke (za ovu vrstu servisa broj mobilnog telefona mora biti isključivo u nekoj od crnogorskih mobilnih mreža)
- prihvatiti Opšte uslove korišćenja SMS usluge
- ukoliko želite aktivirati SMS uslugu za karticu dodatnog korisnika potrebno je čekirati opciju "Aktiiviraj uslugu za dodatne korisnike" i odabrati dodatnog korisnika za kojeg želite aktivirati uslugu.

Nakon popunjavanja potrebnih polja kliknite na polje **Provjeri** i ukoliko je sve u redu na **Potvrdi**. U slučaju otkaza SMS-a po platnim karticama morate otići do najblize filijale i popuniti neophodan formular.

| Erste SMS                                               | Ugovaranje usluge           | SMS za platne kartice                 | 🖂 i 🕏            |
|---------------------------------------------------------|-----------------------------|---------------------------------------|------------------|
| Ugovorene SMS usluge                                    | korisnik IME PREZIME za     | FIRMA                                 | 8                |
| <ul> <li>Ugovaranje usluge SMS po<br/>računu</li> </ul> |                             |                                       |                  |
| SMS po platnim karticama                                |                             |                                       |                  |
|                                                         | Na teret računa *           | 100009, Žiro računi 💌                 |                  |
|                                                         |                             | Aktiviraj uslugu za dodatne korisnike |                  |
|                                                         | Broj mobilnog<br>telefona * | 382                                   |                  |
|                                                         | Prihvatam Opšte             | usiove                                |                  |
|                                                         |                             |                                       | * obavezna polja |
|                                                         |                             | Provjeri Odustani                     |                  |

Slika 29 - Ugovaranje SMS usluge po platnim karticama

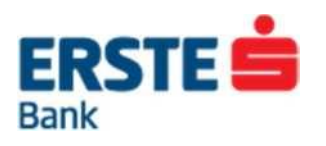

# 9 Odjava

Na kraju rada obavezno je potrebno kliknuti na dugme odjava kako bi se odjavili iz Netbanking aplikacije (Slika 30)

| ERSTE 🚔                                                                              | English          | 🖬 Pomoć 😫 Podešavanja 🗹 Pr                 | rovjera transakcije  関   | Storne    | o 🖽 Ala   | ati 🔳 Cje   | enovnik 🚺   | Izbor klijenta          | ▶ Odjava             |
|--------------------------------------------------------------------------------------|------------------|--------------------------------------------|--------------------------|-----------|-----------|-------------|-------------|-------------------------|----------------------|
| NetBanking DEMO                                                                      | _                |                                            | Pregled stanja           | Plaća     | anja      | Pregleo     | d plaćanj   | a Datotei               | ke Usluge            |
| Da li ste upoznati sa novim funkcionalnos<br>nalog ili da ugovorite Aktivnu štednju. | tima ∨ašeg NetBa | inking-a? Sada lako možete da pregledate s | stanje ∨aših računa, ugo | ovorite u | usluge ka | ao što su S | SMS po raču | unu, SMS za pl          | atnu karticu, trajni |
| Obavještenja korisniku                                                               | Pregled sta      | anja                                       |                          |           |           |             |             |                         | 🖂 i 🕏                |
| ▶ Poruke                                                                             | korisnik IME P   | REZIME za FIRMA                            |                          |           |           |             |             |                         | в                    |
| NetBanking Novosti                                                                   |                  |                                            |                          |           |           |             |             |                         | _                    |
| Neverifikovani                                                                       | ► TRANSAK        | CIONI RAČUNI                               |                          |           |           |             |             |                         | *                    |
| Platni nalozi (1)     Devizni nalozi                                                 | Broj<br>računa   | Vrsta računa                               | Izv                      | . Fkt.    | Val.      | Kredit      | Stanje      | Rezervisana<br>sredstva | Raspoloživo          |
| <ul> <li>Datoteke domaćeg platnog<br/>prometa</li> </ul>                             | 110000000        | Poslovni račun                             |                          | 5         | EUR       | 0,00        | 21.451,96   | <u>1,00</u>             | 21.450,96            |
| <ul> <li>Datoteke deviznog platnog<br/>prometa (1)</li> </ul>                        | 100009           | Žiro računi                                |                          | ) 😨       | EUR       | 0,00        | 1.450,00    | 0,00                    | 1.450,00             |

Slika 30 - Odjava